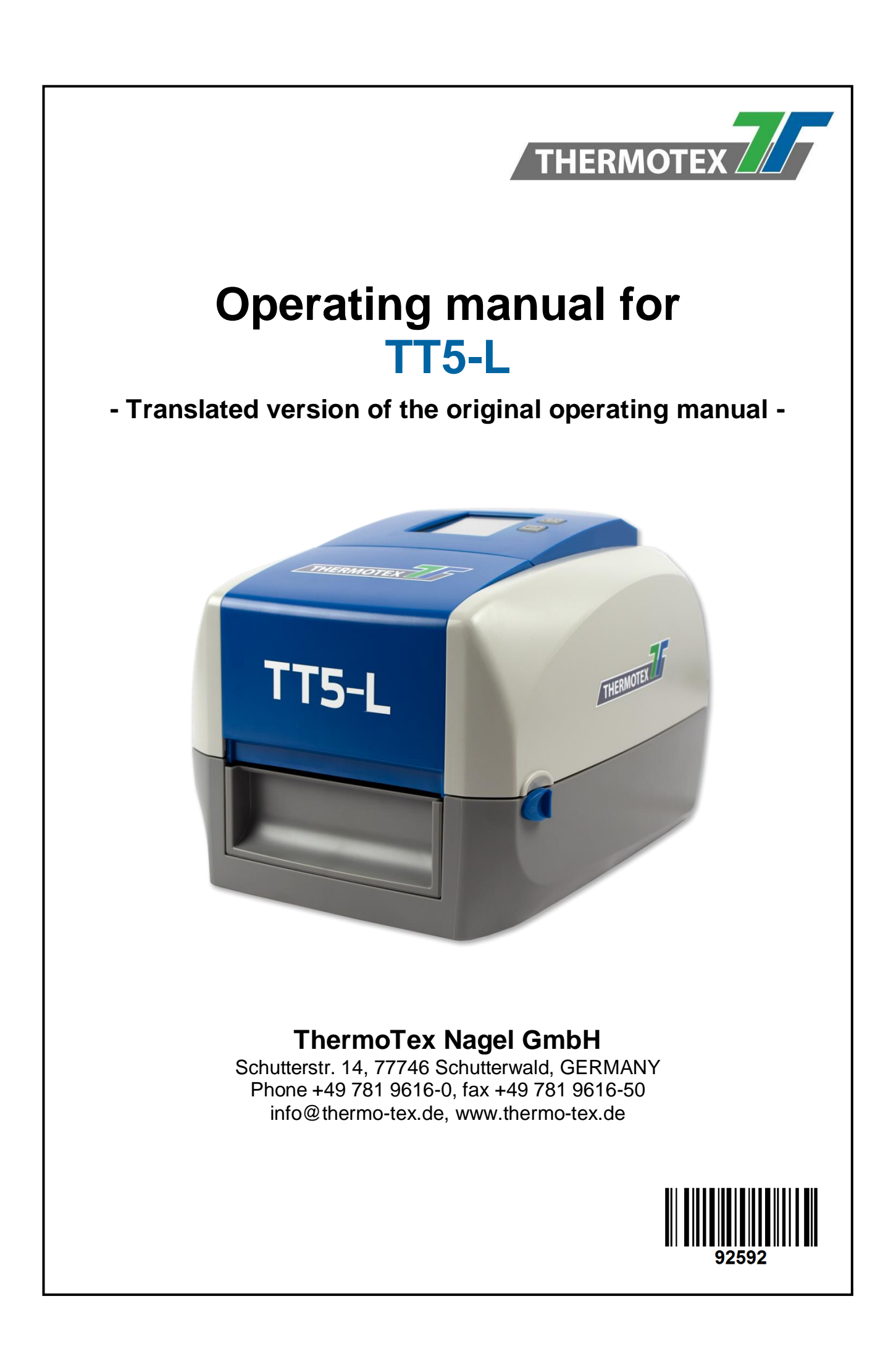

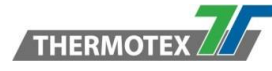

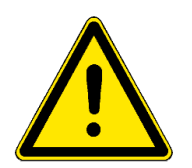

This document is the translated version of the original German operating manual. For any translations into other languages, the original German manual must be used as a basis. You can obtain the original manual from ThermoTex.

# CONTENTS

| <b>1</b><br>1.1<br>1 2                         | Product description<br>Product Specifications                                                                                                    | .4<br>.4                               |
|------------------------------------------------|----------------------------------------------------------------------------------------------------|----------------------------------------|
| 1.3<br>1.4                                     | Environment<br>Content                                                                                                    | .4<br>.5                               |
| <b>2</b><br>2.1<br>2.2                         | Safety instructions<br>Basic safety measures for normal operation<br>Basic safety measures for maintenance and servicing                                                                                                    | .6<br>.6                               |
| <b>3</b><br>3.1                                | General informations                                                                                                    | .6                                     |
| <b>4</b><br>4.1<br>4.2<br>4.3<br>4.4<br>4.5    | Device Overview<br>Front View<br>Rear View<br>Bottom View<br>The Internal View of Printer<br>The Printing Mechanism                                                                                                    | .7<br>.7<br>.8<br>.9                   |
| <b>5</b><br>5.1<br>5.2<br>5.3<br>5.4<br>5.5    | Printer Setup                                                                                                    | <b>11</b><br>12<br>17<br>19<br>21      |
| <b>6</b><br>6.1<br>6.2<br>6.3                  | Printer setting and control       2         Operation Panel       2         LCD Interface Introduction       2         LCD Interface Function       2         6.3.1       Main Page         6.3.2       Device Page         6.3.3       Menu Structure | 23<br>24<br>25<br>25<br>25<br>25       |
| 6.4<br>6.5<br>6.6<br>6.7<br>6.8<br>6.9<br>6.10 | Keyboard Mode<br>Label Calibration and Self Test<br>Self Test<br>Label Calibration Button<br>Error Alerts<br>Operation Panel Status:<br>USB Host                                                                                                    | 28<br>29<br>29<br>30<br>31<br>31<br>33 |
| 6.11                                           | 6.10.1       Usage of Extended Memory                                                                                                    | 33<br>34<br>34<br>34<br>34<br>34       |
| <b>7</b><br>7.1                                | Accessories                                                                                                    | 35<br>25                               |

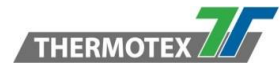

| 8   | Maintenance and adjustment                              | 41 |
|-----|---------------------------------------------------------|----|
| 8.1 | Cleaning the Print Head                                 |    |
| 8.2 | Troubleshooting                                         |    |
| 8.3 | Communication port specifications                       |    |
| 9   | Bluetooth Setting                                       | 44 |
| 9.1 | Steps for setting Bluetooth keyboard                    |    |
| 9.2 | Steps for setting Bluetooth connection on the LCD panel |    |
| 9.3 | Introduction of the Bluetooth parameters                |    |
| 10  | Spare parts list                                        | 47 |

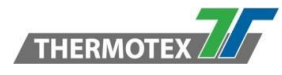

# **1** Product description

## **1.1 Product Specifications**

Print Method Thermal Transfer / Direct Thermal Resolution 203 dpi (8 dots/mm) Print Speed 7 IPS (177 mm/s) Print Width 4.25" (108 mm) Print Length Min. 0.16" (4 mm) Max. 68" (1727 mm) Length 11.0" (280 mm) Dimension Height 7.7" (195 mm) Width 8.3" (210 mm) Weight 5.9 lbs (2.7 Kg) ,excluding consumables Interfaces USB 2.0 for PC Connection (B-Type), RS232C (D-Sub 9 pin), IEEE 802.3 10/100 Base-Tx Ethernet port (RJ-45), USB Host (A-Type), Parallel Port (Mini-Centronics) Power Auto Switching 100-240V AC, 50-60Hz Environment Operation Temperature 41°F to 104°F (5°C to 40°C) **Storage Temperature** -4°F to 140°F (-20°C to 60°C) Humidity Operation 25-85%, non-condensing. Storage 10-90%, non-condensing

## 1.2 Conformity

EN 55032:2012 / AC:2013 Class A EN 61000-3-2:2014 EN 61000-3-3:2013 EN 55024:2010

#### WARNING

This is a Class A product. In a domestic environment this product may cause radio interference in which case the user may be required to take adequate measures.

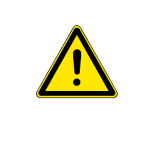

## **1.3 Environment**

| Old appliances contain valuable recyclable materials that are to be recycled.<br>Dispose of separately from residual waste at suitable collection points.                   |   |
|----------------------------------------------------------------------------------------------------|---|
| The modular design of the printer makes it easy to break it down into its components.<br>Parts should be recycled.                                                          |   |
| The electronic board of the device is equipped with a lithium battery.<br>Disposal in used battery collection containers of the trade or with the public disposal carriers. | X |

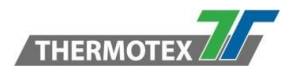

## 1.4 Content

Please check that all of the following items are included with your printer.

• TT5-L Barcode Printer

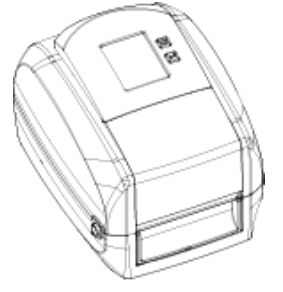

Ribbon Hubs
Set of 2

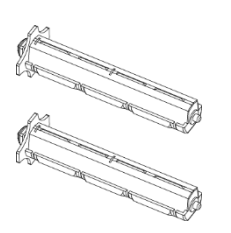

- Ribbon Module
   Empty Ribbon Core
- Quick Guide

| THERMOTEX                                                                                                    |                                                                                                    |
|----------------------------------------------------------------------------------------------------|----------------------------------------------------------------------------------------------------|
| 2014.05<br>317-025800-003                                                                                     |                                                                                                    |
| THERMOTEX. The Next                                                                                           | Generation                                                                                              |
| www.thermo-tex.de                                                                                             |                                                                                                    |
| THERMOTEX NAGEL GmbH<br>Schutterstraße 14<br>77746 Schutterwald / D<br>Infogithermo-tex.de<br>+49 781 96 16-0 | THERMOTEX EUROPE AG<br>Langenhagstrasse 13<br>4147 Aesch / CH<br>Info@thermo-tex.ch<br>+41 61 75 19-100 |

• AC Adapter

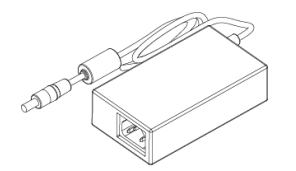

• CD

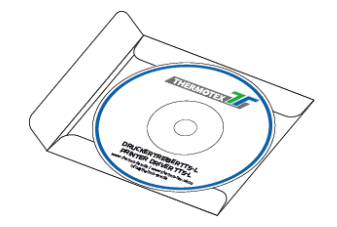

• Power Adapter

Power Cord

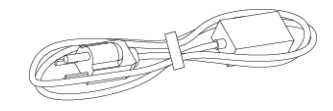

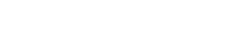

• USB Cable

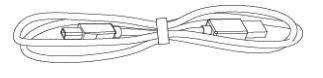

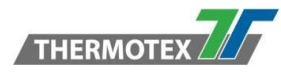

# 2 Safety instructions

Please read the following instructions carefully.

## 2.1 Basic safety measures for normal operation

| Keep the equipment away from humidity.                                                                                |   |
|----------------------------------------------------------------------------------------------------|---|
| Before you connect the equipment to the power outlet, please check the voltage of the power source.                   | Â |
| Make sure the printer is off before plugging the power connector into the power jack.                                 |   |
| It is recommended that you connect the printer to a surge protector to prevent possible transient overvoltage damage. | A |
| Be careful not to get liquid on the equipment to avoid electrical shock.                                              |   |

## 2.2 Basic safety measures for maintenance and servicing

| For safety and warranty reasons, ONLY qualified service personnel should open the equipment. | Â |
|----------------------------------------------------------------------------------------------|---|
| Do not repair or adjust energized equipment under any circumstances.                         |   |

# **3** General informations

## 3.1 Caution

| Danger of explosion if battery is incorrectly replaced. Replace only with the equivalent type recommended by the manufacturer.                    | <u>A</u>    |
|----------------------------------------------------------------------------------------------------|-------------|
| Dispose of used batteries according to the manufacturer's instructions.                                                                           |             |
| Only use with designated power supply adapter model.                                                                                              | $\bigwedge$ |
| Changes or modifications not expressly approved by the party responsible for compliance could void the user's authority to operate the equipment. |             |

Specifications are subject to change without notice.

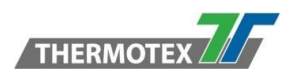

# **4 Device Overview**

## 4.1 Front View

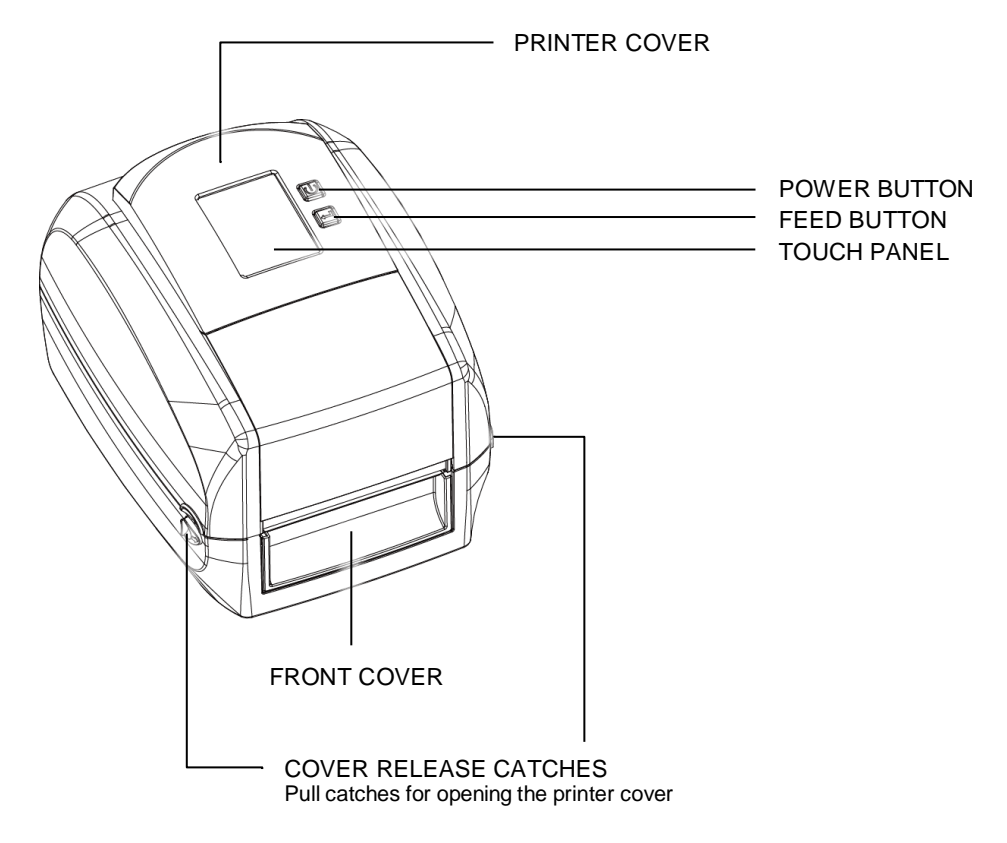

4.2 Rear View

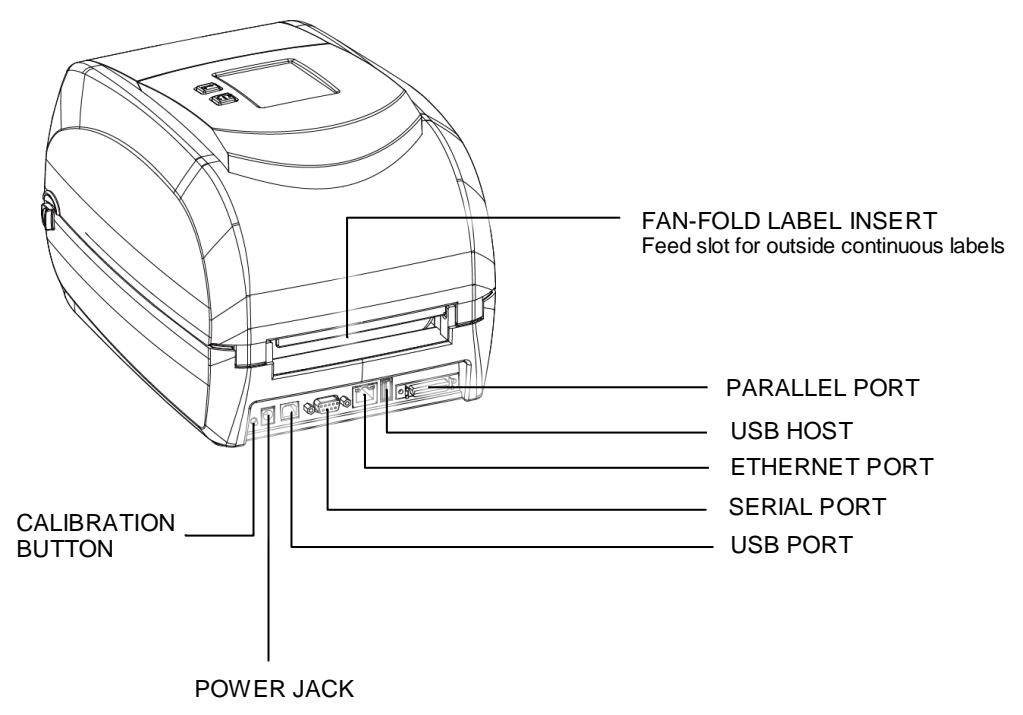

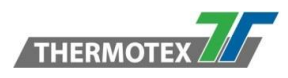

## 4.3 Bottom View

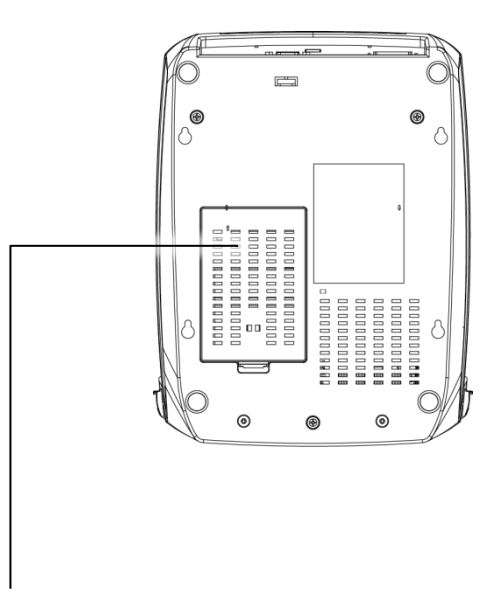

COVER OF THE MODULE CONNECTION JACKS

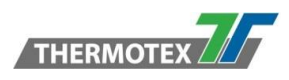

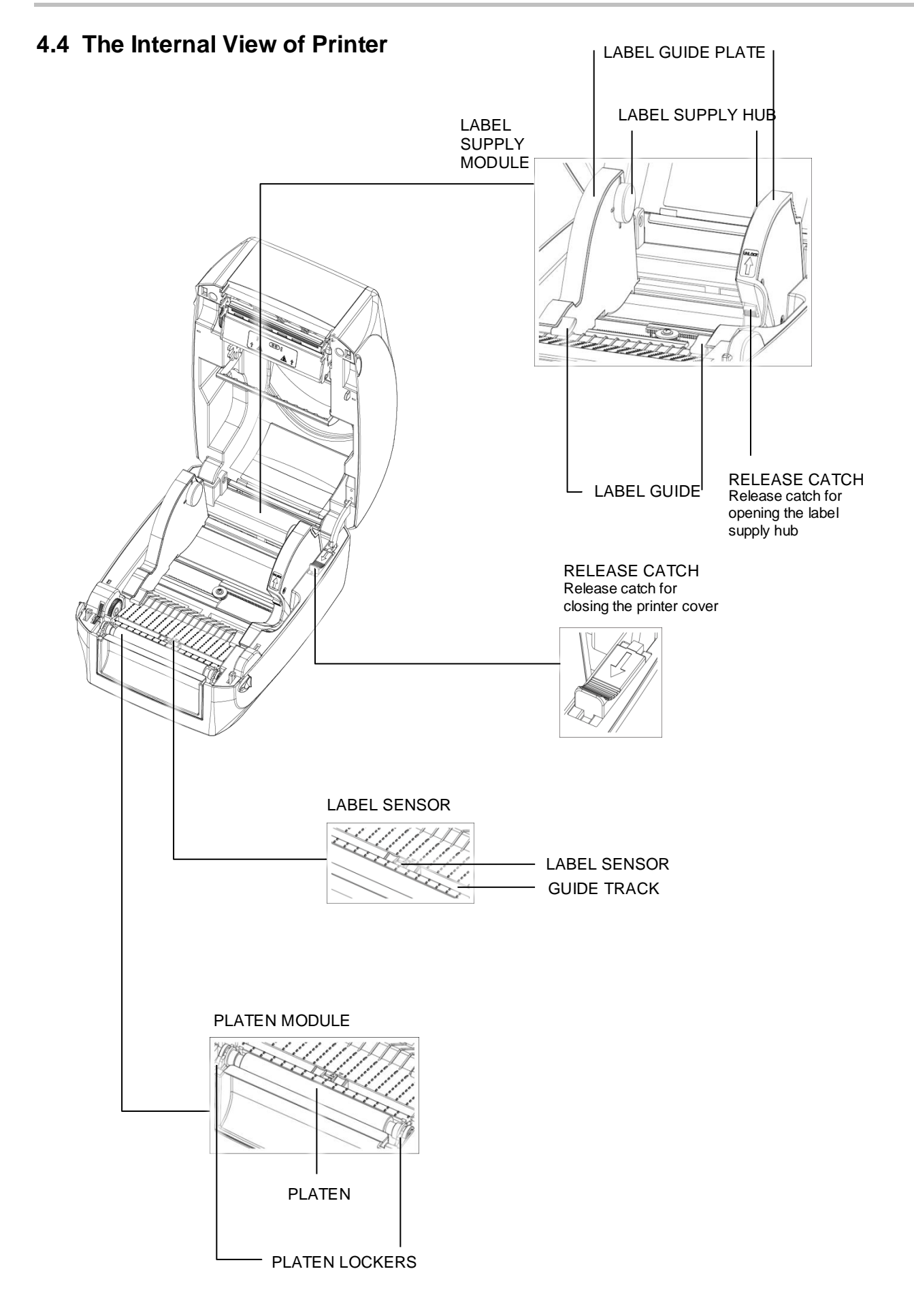

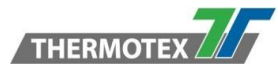

# 4.5 The Printing Mechanism

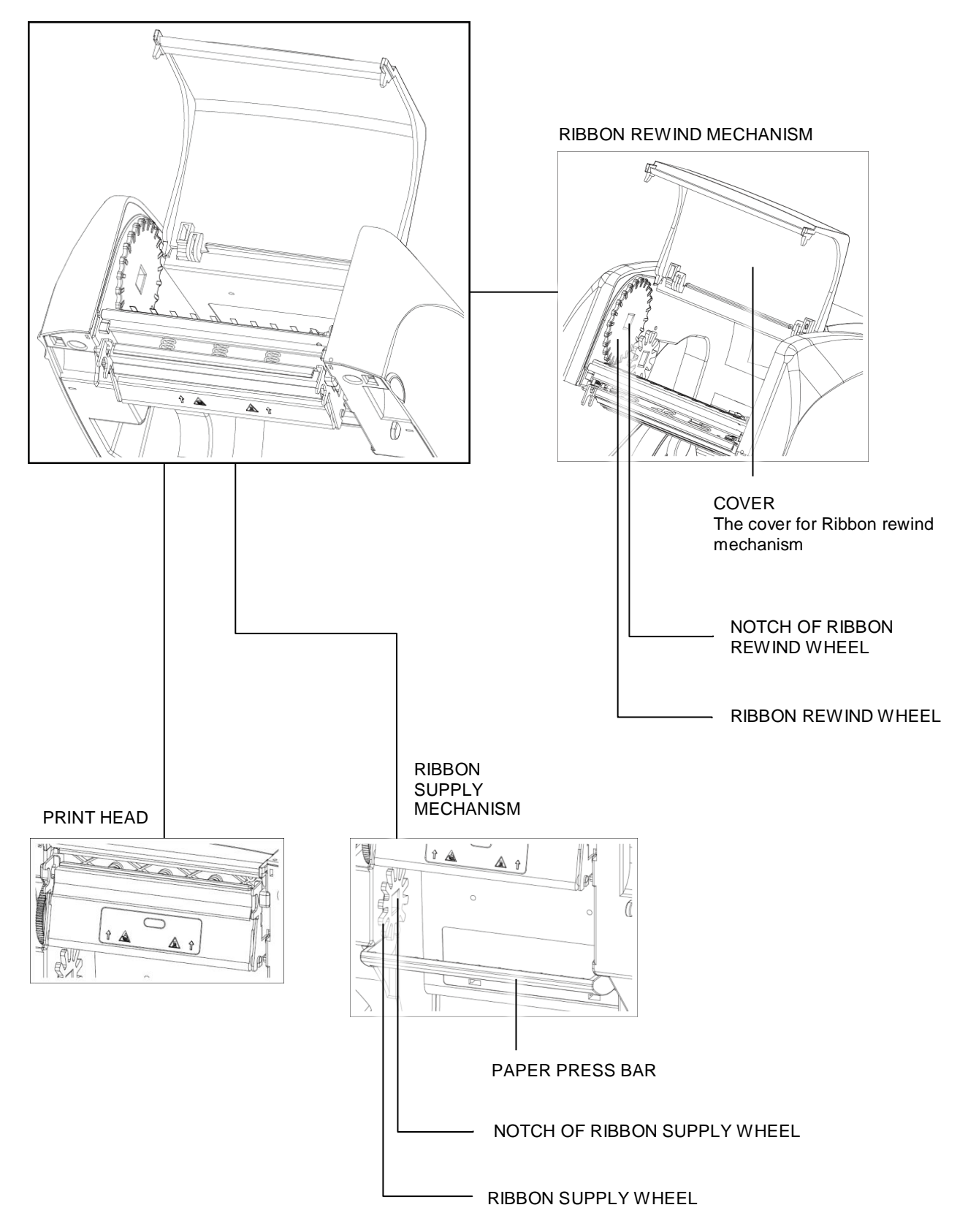

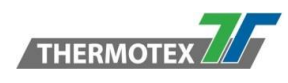

# **5** Printer Setup

## 5.1 Open the Printer

Open the Printer Cover and the Printing Mechanism

Place the printer on a flat surface. Open the printer cover by pulling the cover release catches on both sides of the printer and lift the printer cover.

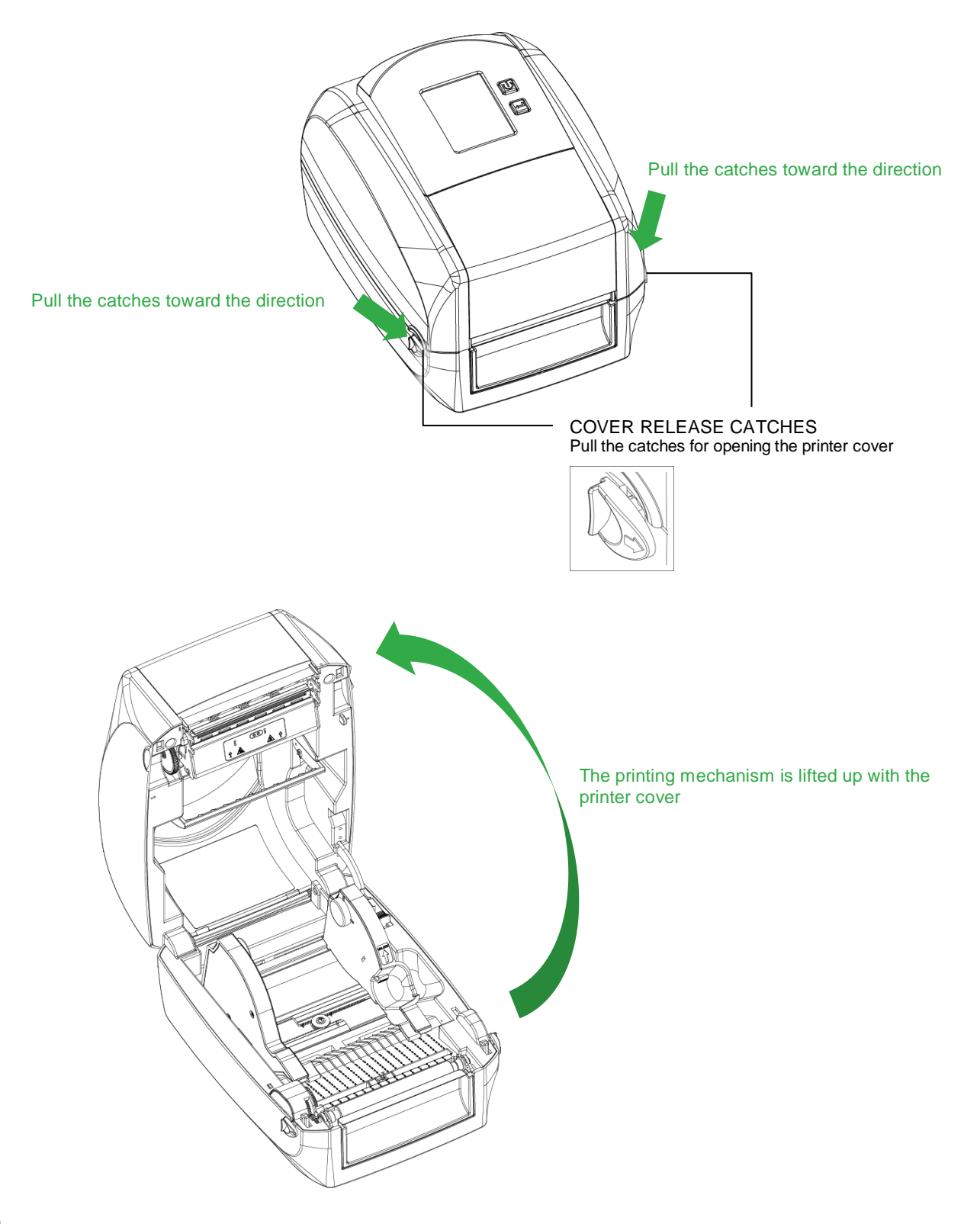

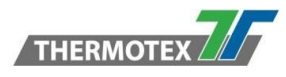

## 5.2 Loading the Ribbon

#### A New Ribbon Module Installation

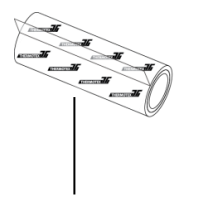

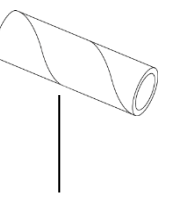

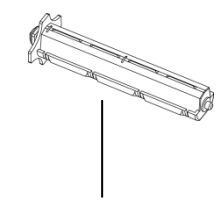

A NEW RIBBON

EMPTY RIBBON CORE

**RIBBON HUB** 

1. Attach the ribbon to the empty ribbon core with the adhesive strip at the end of the ribbon.

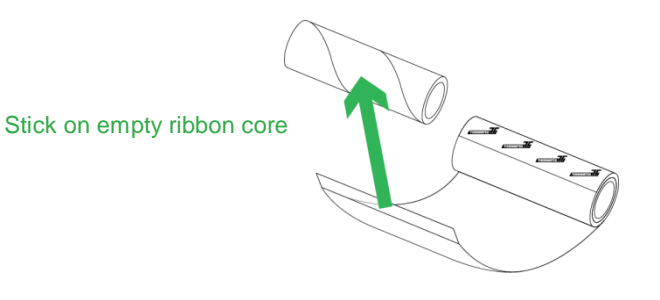

2. Insert the ribbon hub into empty ribbon core and new ribbon. Wind the ribbon around the empty ribbon core for 2 to 3 circles.

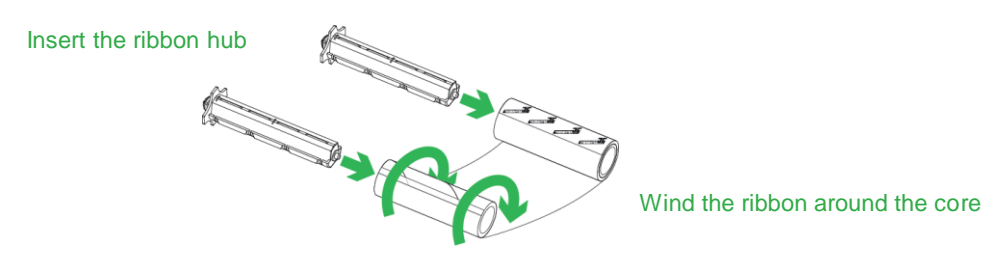

3. A ribbon module is assembled as below.

| A NEW RIBBON MODULE | - RIBBON SUPPLY |
|---------------------|-----------------|
|                     |                 |
|                     |                 |
|                     |                 |
|                     |                 |

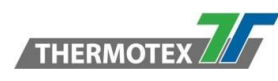

# RIBON SUPPLY MECHANISM

4. Place the ribbon supply module into the printing mechanism. Please the left-hand side of ribbon hub first. Make sure the holder of ribbon hub is inserted into the notch. Then place the right-hand side of ribbon hub.

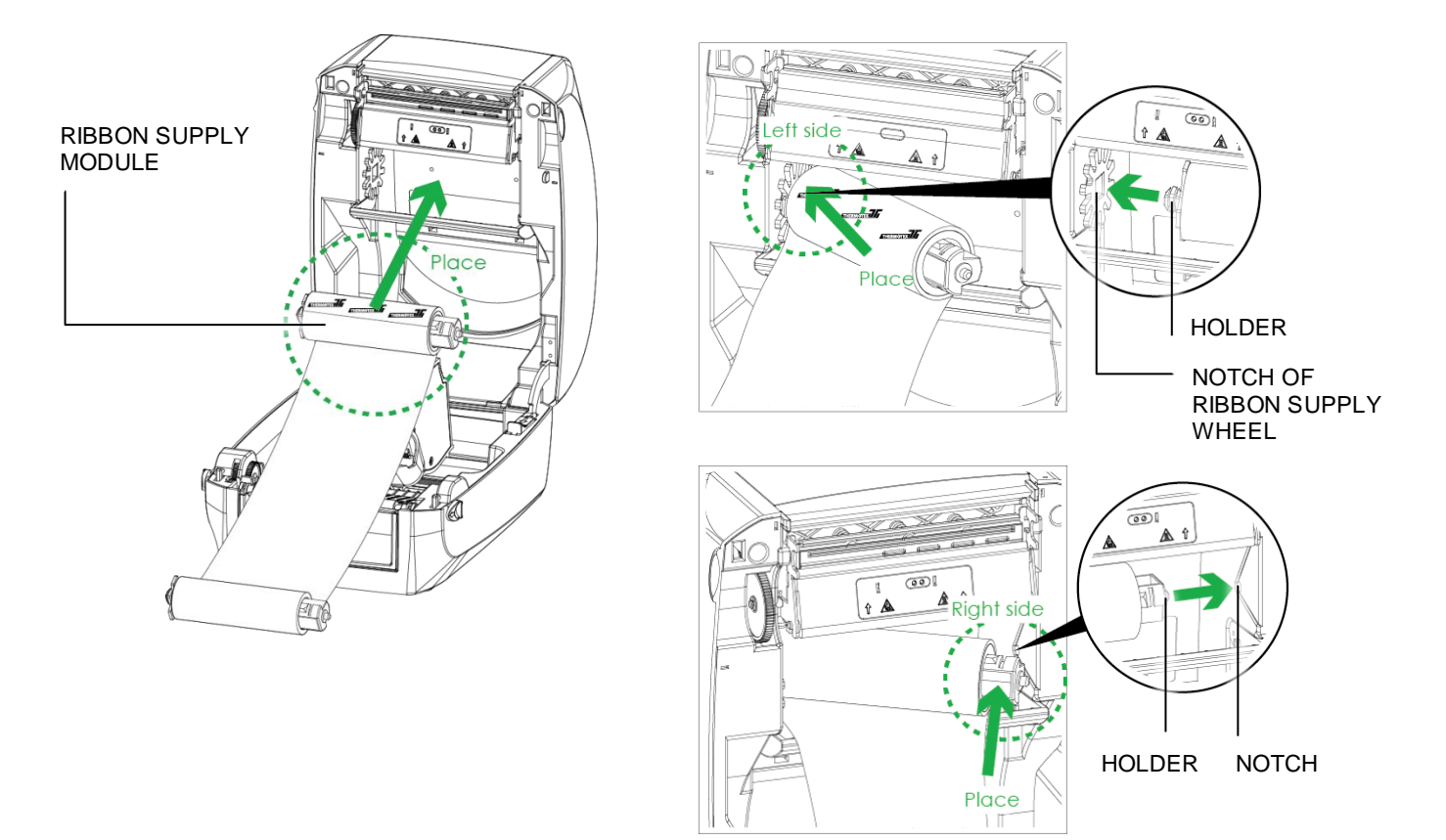

#### Load the Ribbon on the Printer for Ribbon Supply Module

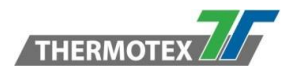

5. Unlock the release catch to close the printer cover. Push the release catch forward to unlock it. The ribbon supply module loading is completed.

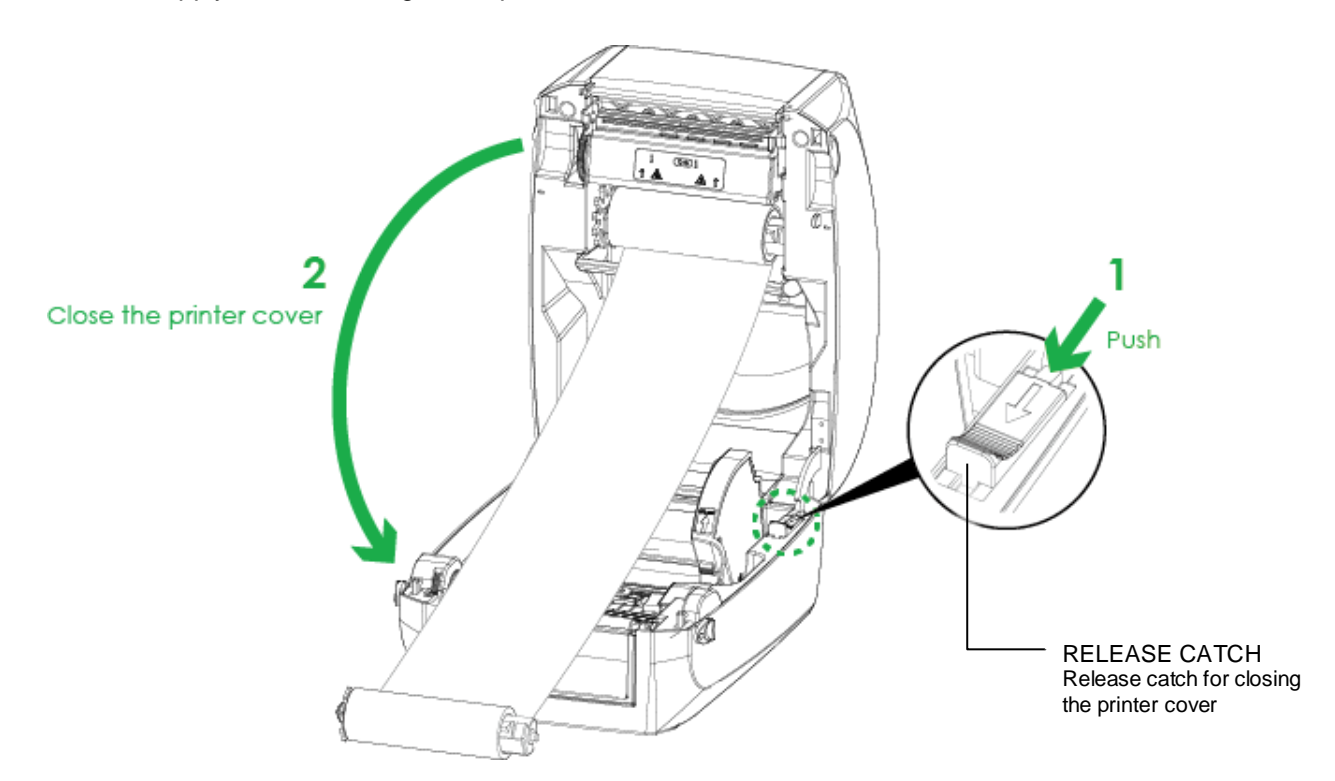

Load the Ribbon on the Printer for Ribbon Rewind Module

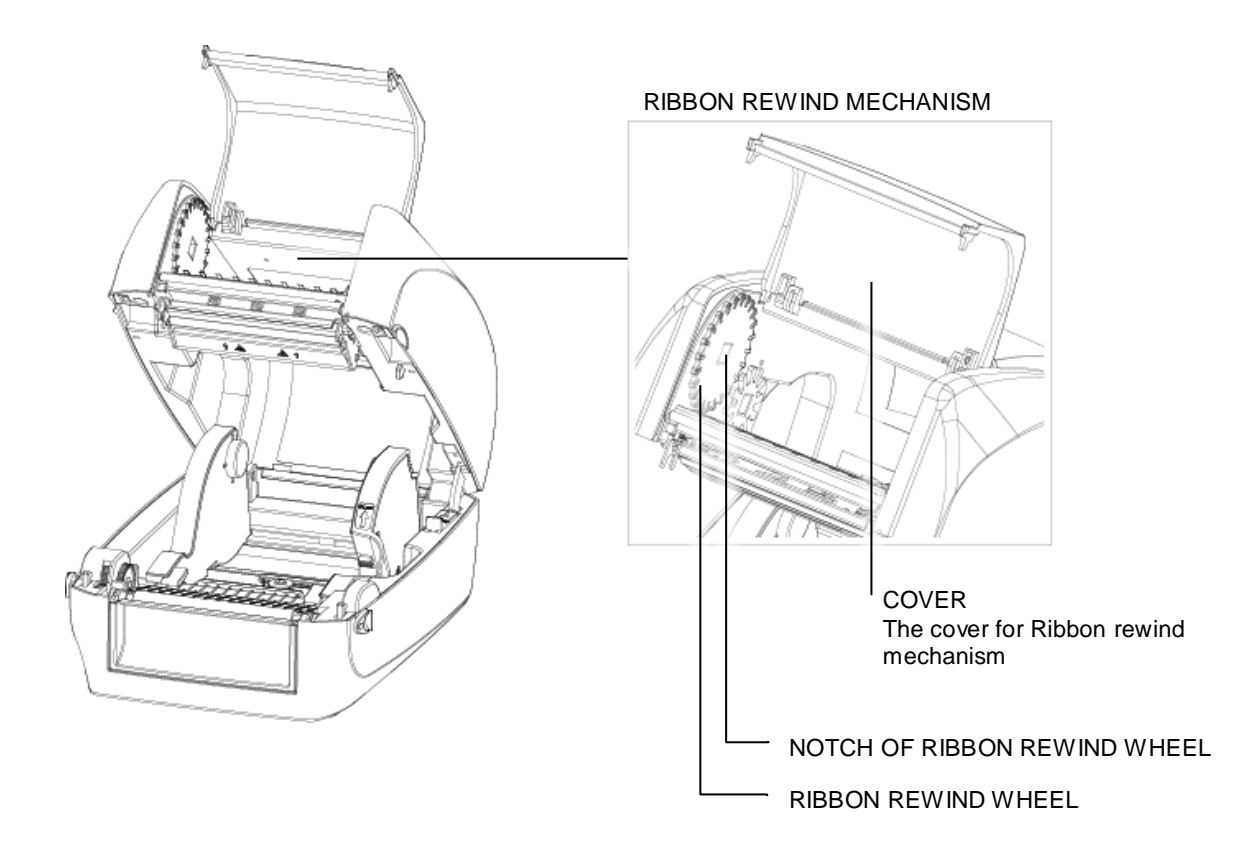

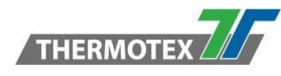

6. Open the cover of ribbon rewind mechanism.

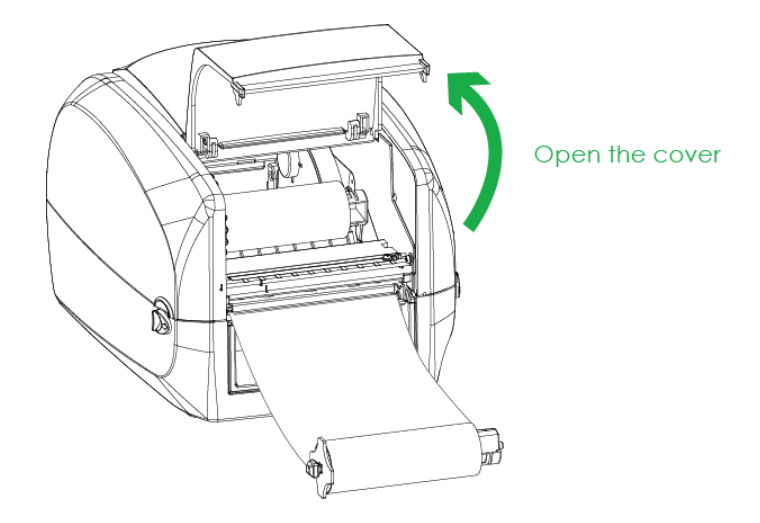

7. Place the ribbon rewind module into the ribbon rewind mechanism. Please the left-hand side of ribbon hub first. Make sure the holder of ribbon hub is inserted into the notch. Then place the right-hand side of ribbon hub.

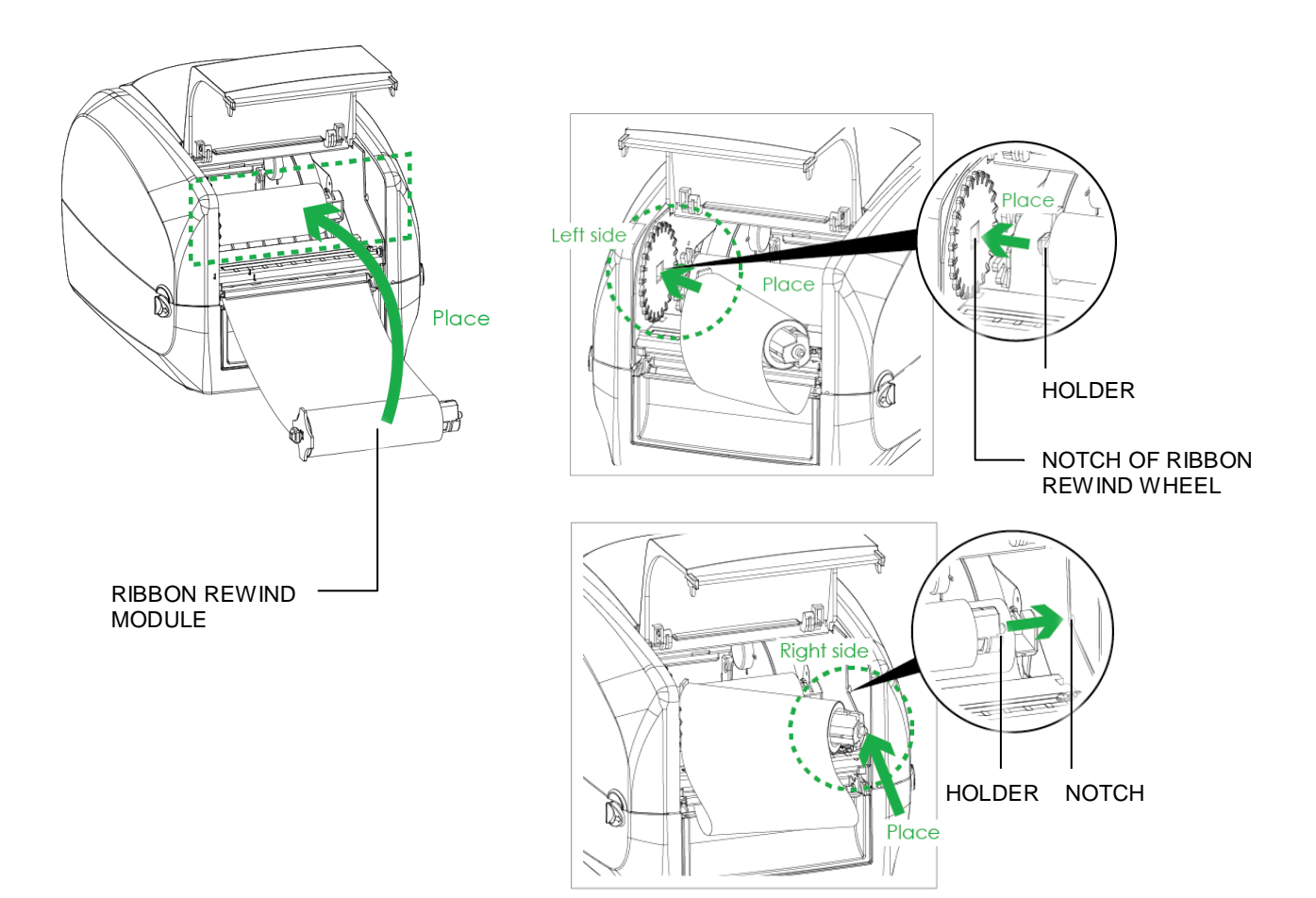

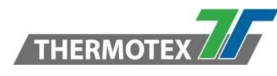

8. Turn the ribbon rewind wheel to tighten the ribbon until it has no wrinkles.

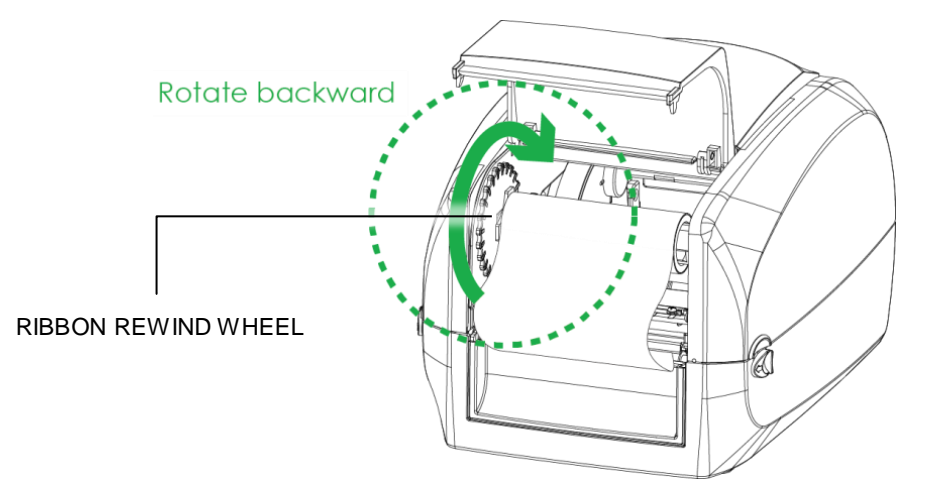

9. Close the cover of ribbon rewind mechanism. The ribbon loading is completed once the ribbon supply module and ribbon rewind module are assembled correctly.

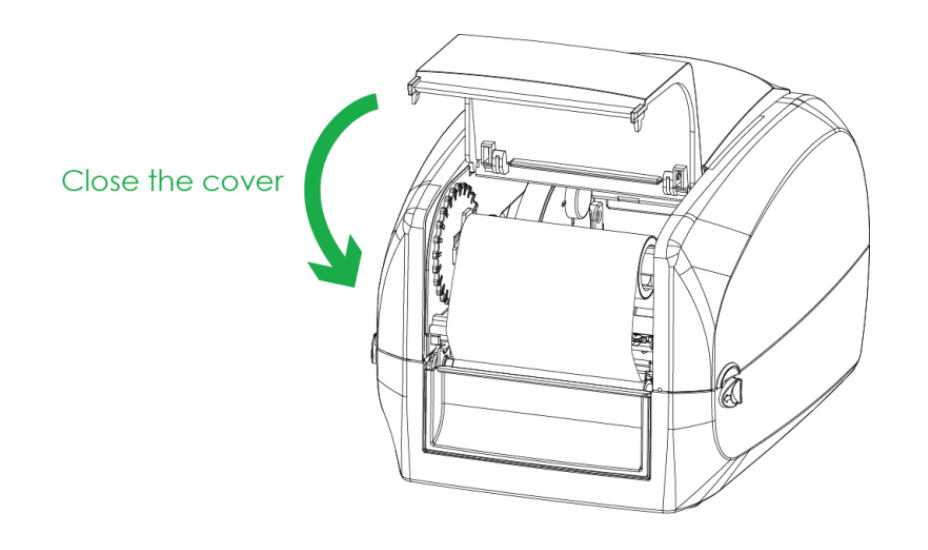

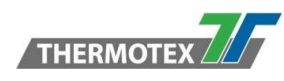

# 5.3 Loading the Label Roll Module

Loading the Label Stock on the Printer

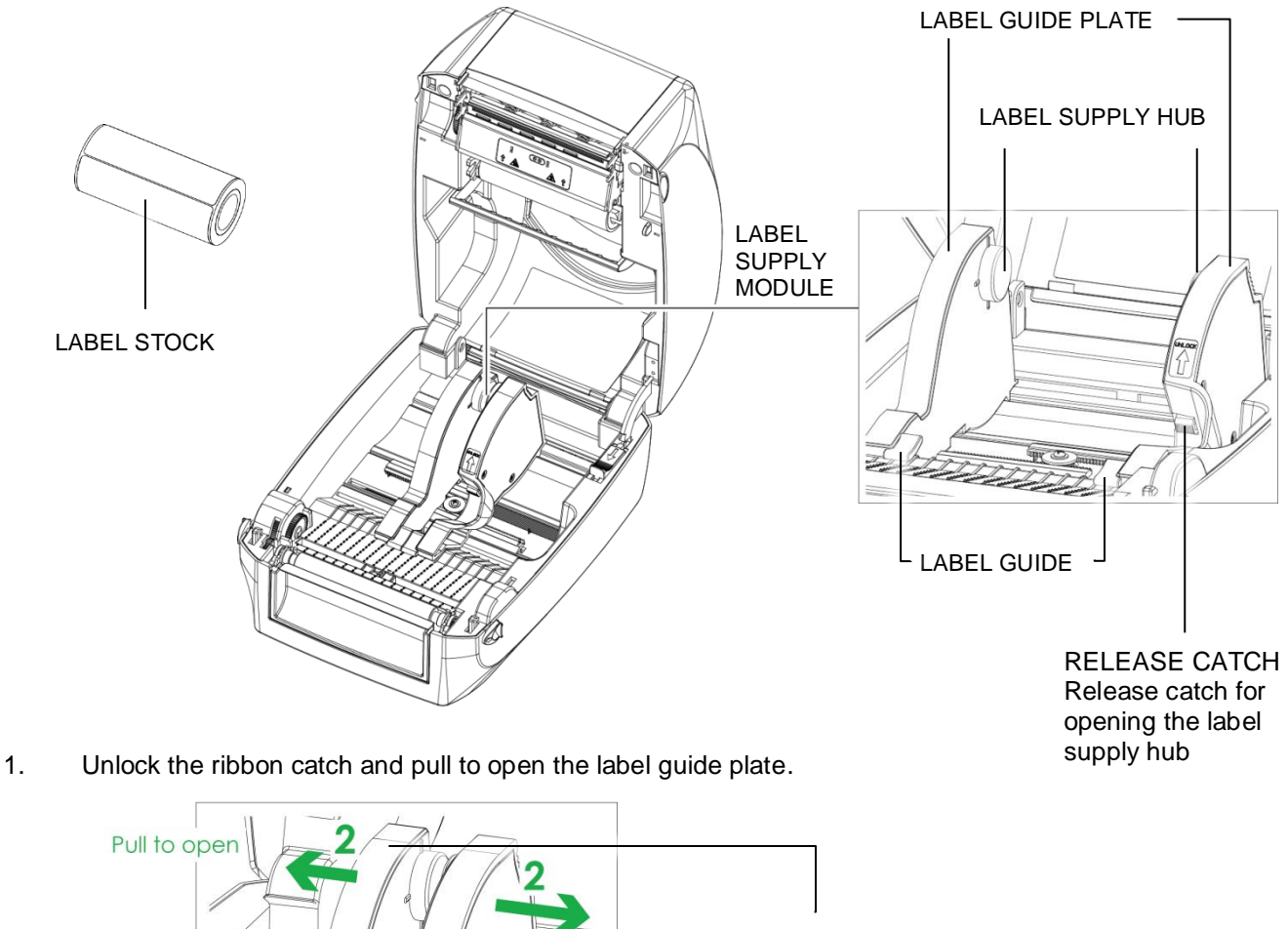

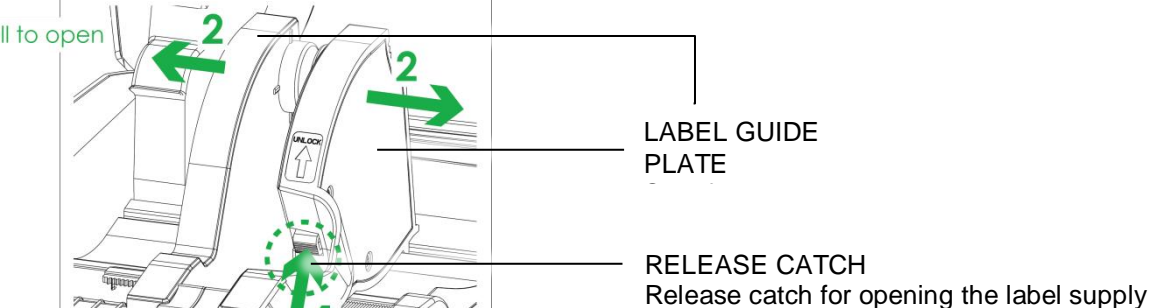

hub

Place the label stock on label supply hubs. Make sure the label stock is aligned to both hubs. Adjust the label guide plates to fix the label width. Remember to push the release catch when moving the label guide plates.

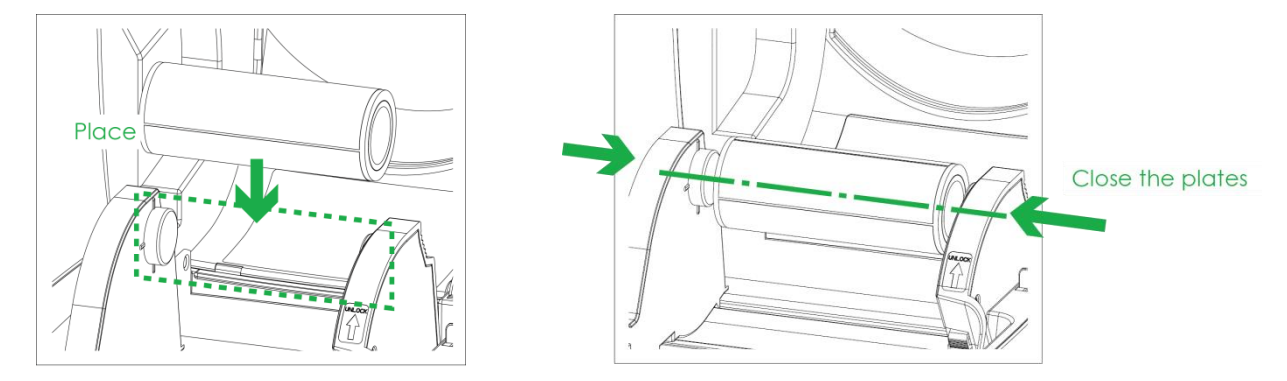

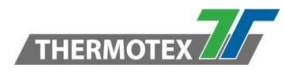

2. Feed the Label through the label guides. The label guides will help to prevent the label swaying.

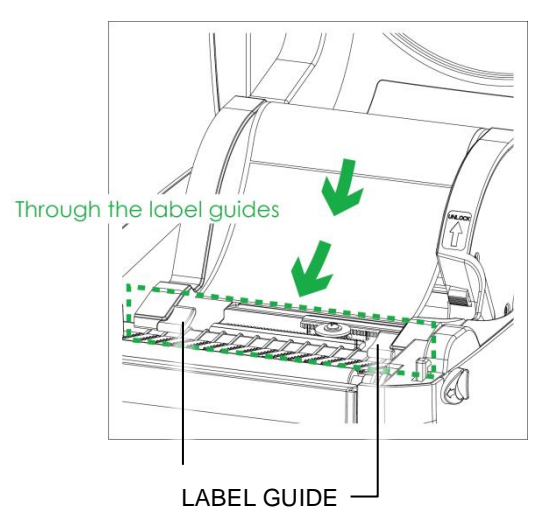

3. Unlock the release catch to close the printer cover.

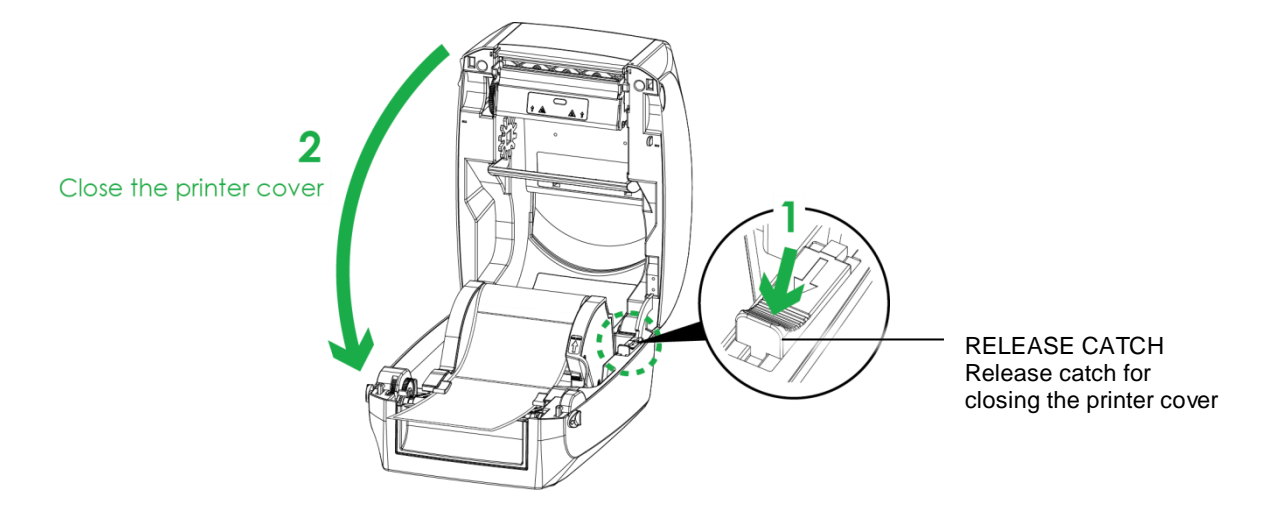

4. Press the FEED key and make sure the label is fed smoothly. The label loading is completed now.

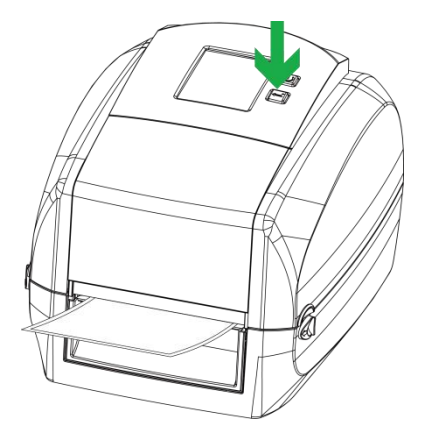

NOTE: \* Please keep the rack gear clean to ensure the smoothness of label holder.

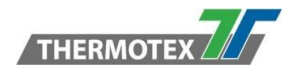

## 5.4 Connecting the Printer to the Host Computer

- 1. Please make sure that the printer is switched off.
- 2. Connect the power cord to the AC adapter.

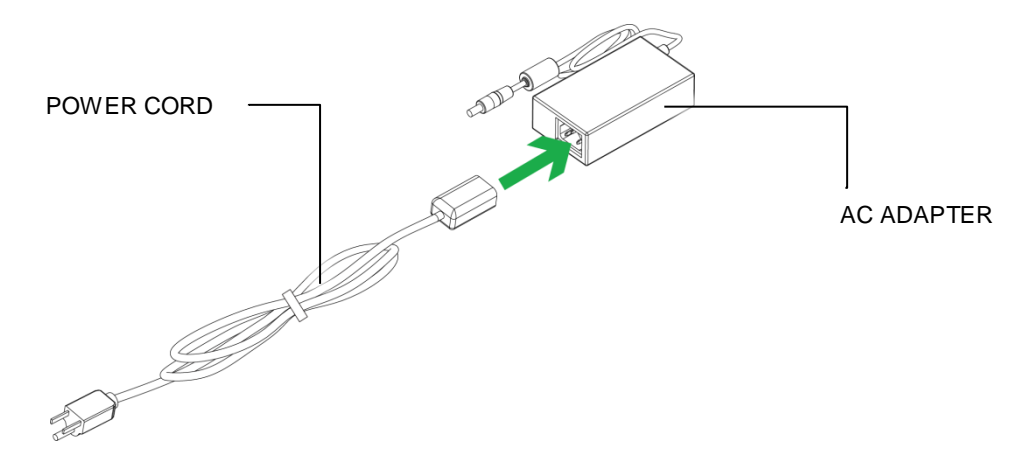

Connect the jack of the power adapter to the printer and connect the plug of the power adapter to the socket of the wall.

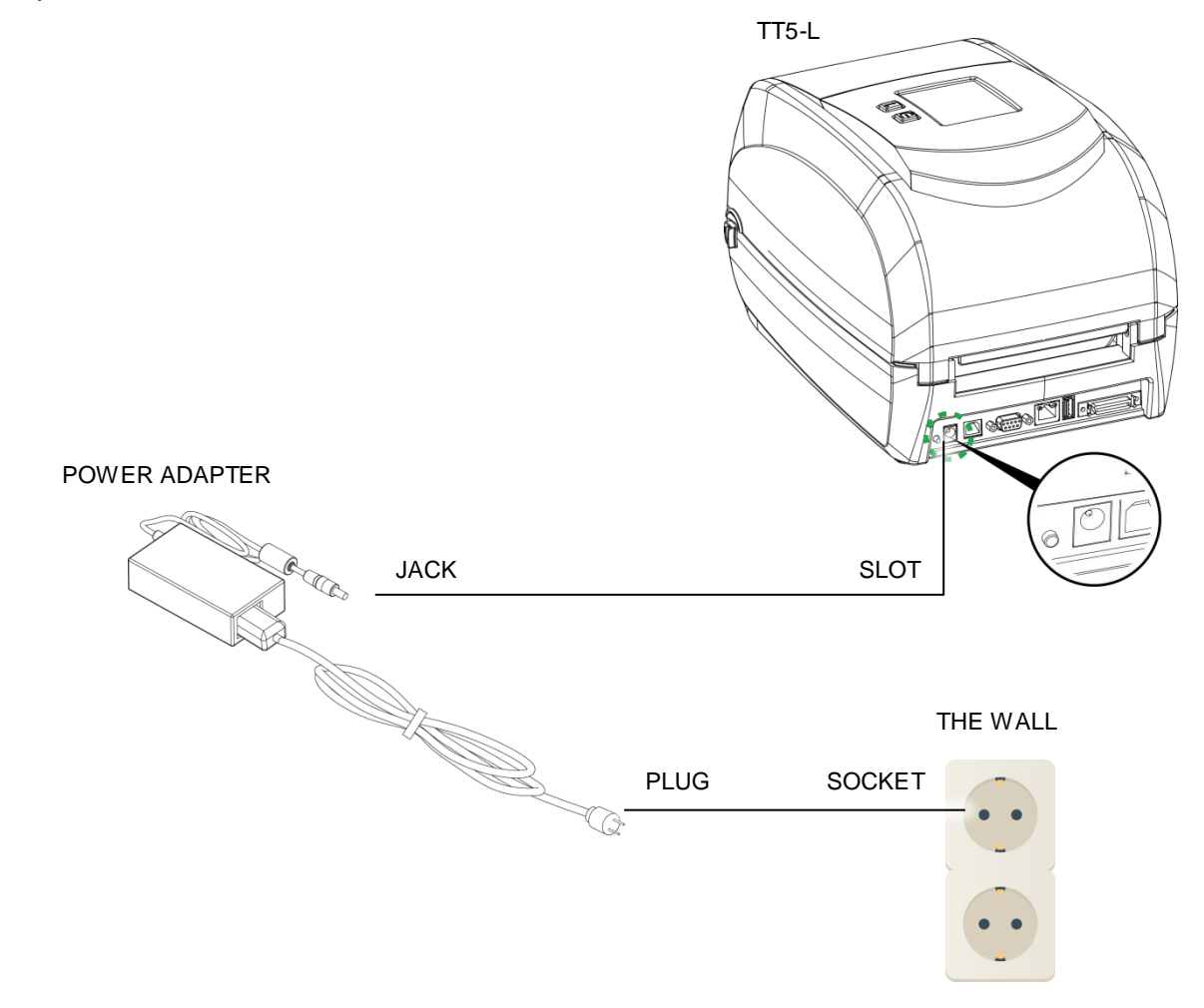

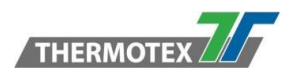

3. Connect the USB/serial cable to the printer and host computer.

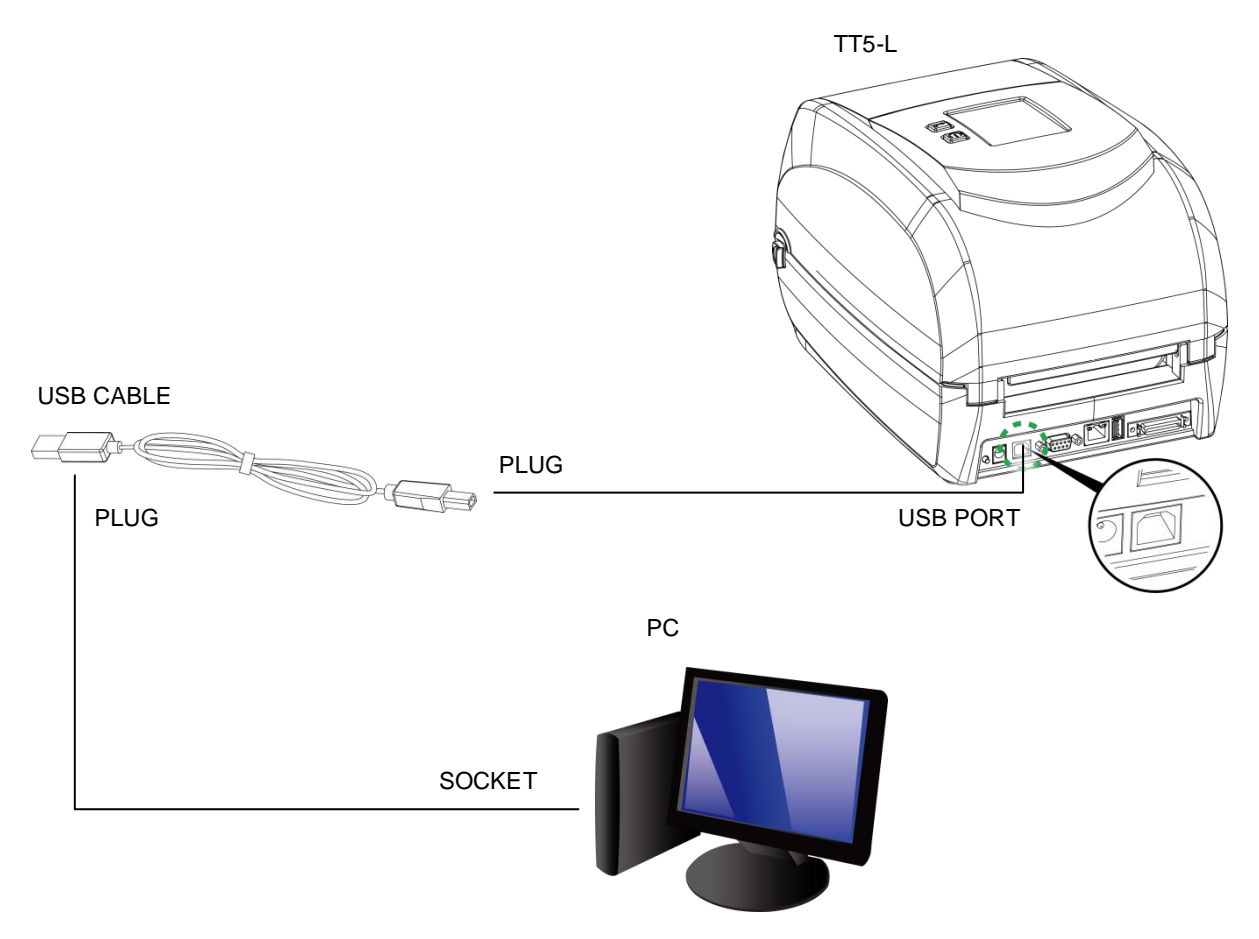

4. Press the power button. The Touch Panel LCD will light up.

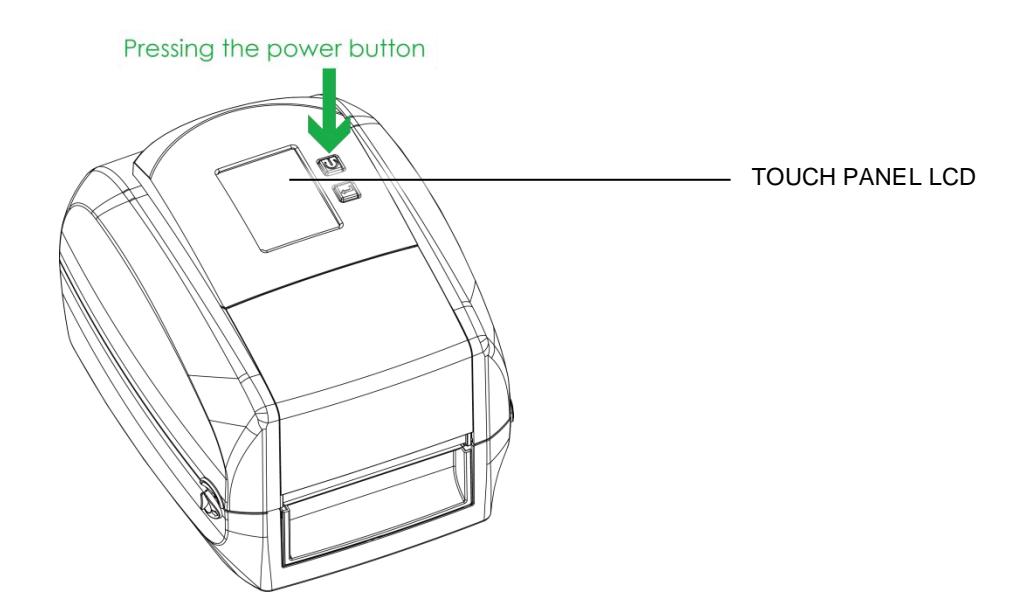

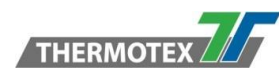

# 5.5 Printer Driver installation

1. From the Driver CD launch the Application

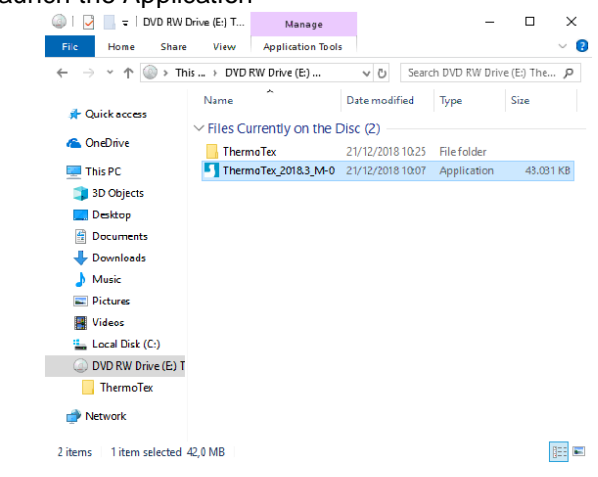

2. Select "I accept the terms in the license agreement", and click "Next", then click "Finish" to next step

| Windows Printer Drivers                                                                                                    | ×  | Windows Printer Drivers                                       |                                                                                                    | ×                                                    |
|----------------------------------------------------------------------------------------------------|----|---------------------------------------------------------------|----------------------------------------------------------------------------------------------------|------------------------------------------------------|
| License Agreement Pease read the following license agreement carefully.                                                                                                    | ĻĻ | Installation Dire                                             | o unpack the software.                                                                                  | <b>Ţ</b> ŞĘĄĢŲĻĻ                                     |
| WINDOWS PRINTER DRIVER<br>LICENSE AND LIMITED WARRANTY                                                                                                    | ^  | The software will be unpacke<br>ether type in the new path or | ed to the directory listed below.<br>click Browse to select a different<br>lisers\std\Destton\ThermoTex | To unpack to a different directory,<br>nt directory. |
| Seaguil Scientific, Inc. ("Seaguil") grants you a non-exclusive license to use the<br>accompanying Windows Printer Driver(s) and related documentation ("Seaguil<br>Software"), subject to the following provisions. You assume full responsibility for the<br>selection of the Seaguil Software to achieve your intended results, and for the<br>installation, use, and results obtained from the Seaguil Software.<br>Both the software and the related material are Copyrighted and are protected by law.<br>Title to and all rights and interests in the Seaguil Software, wherever resident and on<br>whatever media, are and shall remain the pronetty of Seauli. Furthermore, by usion | ~  | instaliation <u>p</u> irectory. Januar<br>Spac<br>Spac        | ce required on drive:<br>ce available on selected drive:                                                | 49.2 MB<br>213.8 GB                                  |
| C   accept the terms in the license agreement      C   do not accept the terms in the license agreement                   Cance                Cance                                                                                                    | 8  |                                                               | < Back                                                                                                  | Next > Cancel                                        |

3. The Driver Wizard will guide you through the installation procedure. Select "Install printer drivers" and click "Next".

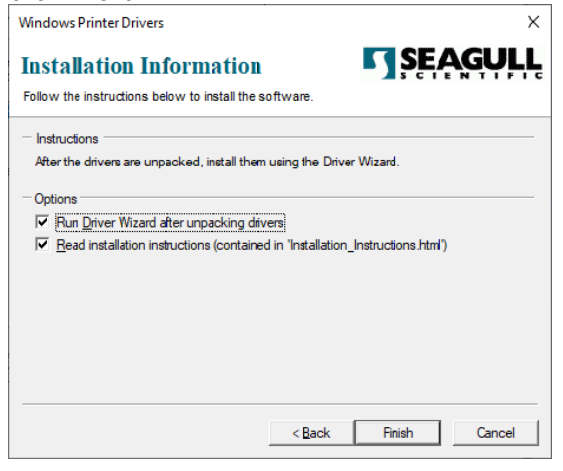

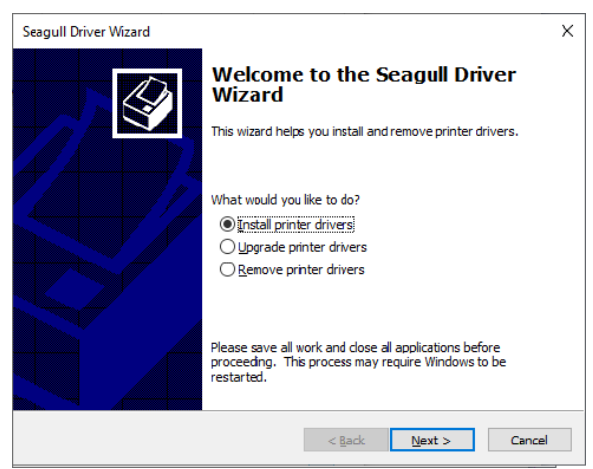

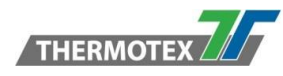

4. With a USB connection, search models such as the right diagram printer device. Specify your printer model and click "Next".

| Seagull Driver Wizard                                                                                                    | ×    | Seagull Driver Wizard                                                       |                        |                | Х      |
|----------------------------------------------------------------------------------------------------|------|-----------------------------------------------------------------------------|------------------------|----------------|--------|
| Connect Printer<br>The printer should be connected before continuing installation.                                                                                                    | Ð    | Plug and Play Printer Detection<br>New Plug and Play printers are automatic | aly detected for insta | illation.      | Ì      |
| How is this printer going to be attached?                                                                                                    |      | Select the printer driver to install.                                       |                        |                |        |
| Network (Ethernet or WiFi)                                                                                                    |      | Printer Model                                                               | Port                   |                |        |
| ⊖ Bluetooth                                                                                                    |      | ThermoTex TT54 (203 dbi)                                                    | USB001                 |                |        |
| O Other (such as Parallel or Serial)                                                                                                    |      |                                                                             |                        |                |        |
| Please connect your printer to the PC and turn it on. If the Add Hardware Wizard<br>appears, please cancel it. This wizard will automatically advance when the printer is<br>detected.<br>If it does not automatically advance, check the connection and power cycle the<br>printer. Also verify that the printer does not already have a driver installed. Use the<br>Upgrade option to replace an existing driver. |      | Install a driver for another printer                                        |                        |                |        |
| <back car<="" next="" td=""><td>ncel</td><td></td><td>&lt; <u>B</u>ack</td><td><u>N</u>ext &gt;</td><td>Cancel</td></back>                                                                                                    | ncel |                                                                             | < <u>B</u> ack         | <u>N</u> ext > | Cancel |

5. Enter the printer name (you can use default), then click "Next" to display as right diagram. Click "Finish" button to start installation.

| Seagull Driver Wizard                                                                               | ×      | Seagull Driver Wizard                                               | Х  |
|----------------------------------------------------------------------------------------------------|--------|---------------------------------------------------------------------|----|
| Specify Printer Name<br>Names are used to identify the printer on this computer and on the network. |        | Completing the Seagull Driver<br>Wizard                             |    |
| Enter a name for this printer.                                                                      |        | A new printer will be installed using the following settings:       |    |
| Printer name: ThermoTex TT54 (203 dpi)                                                              |        | Name: ThermoTexTT5-L (203 dpi)<br>Share name: <not shared=""></not> |    |
| Use this printer as the default printer                                                             |        | Port: USB001                                                        |    |
|                                                                                                    |        | Default: No                                                         |    |
| Specify whether or not you want to share this printer with other network users. Wh                  | en.    | Manufacturer: ThermoTex                                             |    |
| sharing, you must provide a share name.                                                             | ien i  | Model: ThermoTex TT5-L (203 dpi)                                    |    |
| ● <u>D</u> o not share this printer                                                                 |        | Version: 2018.3.0 (10/04/2018)                                      |    |
| O Share name: ThermoTex_TT54_(203_dpi)                                                              |        | Number of installed printers to be upgraded: 0                      |    |
|                                                                                                    |        | To begin the driver installation process, click Finish.             |    |
|                                                                                                    |        |                                                                     |    |
| < Back Next >                                                                                       | Cancel | < Back Finish Cano                                                  | el |

6. Driver installation completed

| Seagull Driver Wizard | Х                                                     |
|-----------------------|-------------------------------------------------------|
|                       | Seagull Driver Wizard Completed<br>Successfully       |
|                       | The following operations were completed successfully: |
|                       | Installed printer ThermoTex TT5-L (203 dpi)'.         |
|                       | Install Another Printer                               |

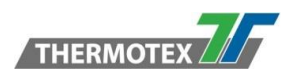

# 6 Printer setting and control

## 6.1 Operation Panel

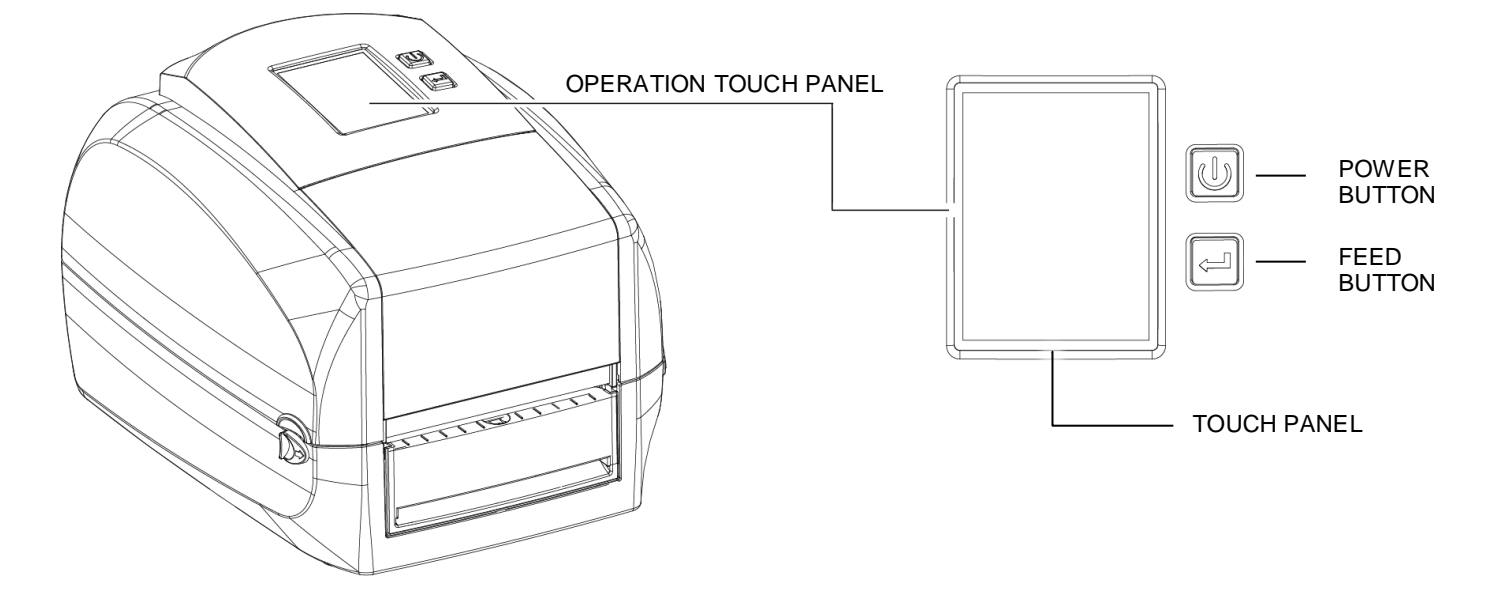

#### **POWER Button**

Press the POWER button to turn on the printer, and the START UP SCREEN appears. The printer is on "ready to print" status, the LCD screen should display the message "READY" on the screen. When printer is turned on, hold and press down the POWER button for 3 second will turn the printer off.

#### **FEED Button**

When you press the FEED button, the printer will advance media until the FEED button is released. If you are using continuous labels, pressing the FEED button will advance a length of media until the button is released. If you are using media with gaps, pressing the FEED button once will advance only one label. If the label does not stop at the correct position, you need to run the auto-detection function for your media, please see Section 3.4 Label Calibration and Self-Test.

#### PAUSE PRINTING\_FEED Button

Pressing the FEED button during printing will interrupt printing, and the LCD display message "PAUSE...". When the FEED button is pressed again, the printer resumes printing. Example: While a 10-label print job is running, you press the FEED button to pause the printer. Two of the labels have been printed. To resume printing and print the remaining eight labels, you will need to press the FEED button again.

#### CANCEL PRINTING\_FEED Button

Press and hold the FEED button for 3 seconds during printing, the current print job will be cancelled. Example: While a 10-label print job is running, you press the FEED button. Two of the labels have been printed. The print job is cancelled and the remaining eight labels will not be printed.

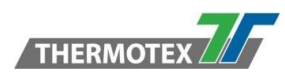

## 6.2 LCD Interface Introduction

#### **Getting Started**

Press the POWER button to turn on the printer, and the START UP SCREEN appears.

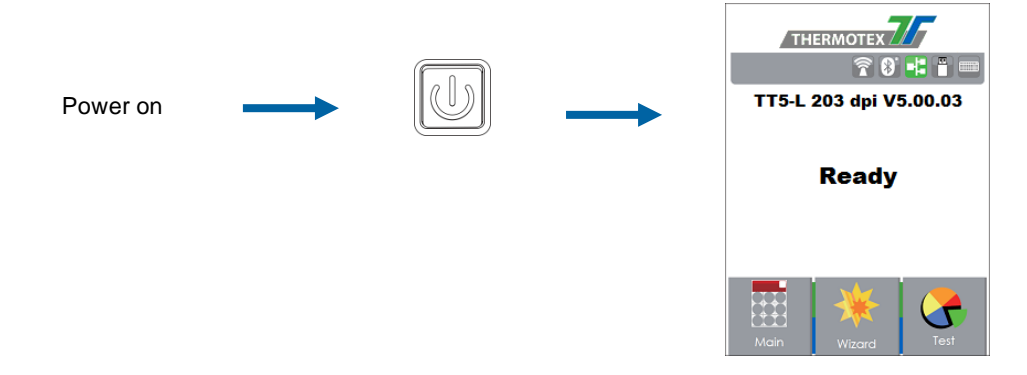

If the printer is on "ready to print" status, the LCD screen should display the message "Ready" on the screen. Use touch gestures to get around the main screen and other screen for setting. Tap the screen with your finger when you want to select on screen items such as settings icons.

On the Ready Page, three functions mode for setting. You can make various setting functions in FUNCTIONAL MODE.

| Main                                      | Wizard                             | lest                                  |
|-------------------------------------------|------------------------------------|---------------------------------------|
| Main                                      | Wizard 🗸                           | Test                                  |
|                                           | Darkness - 10 +                    | Self-Test page                        |
| Printer LCD<br>Settings Language Codepage | Speed 6                            | Calibration                           |
|                                           | Media Continuous                   | Cutter Test                           |
|                                           | X-Offset 0                         |                                       |
| Recall<br>Label                           | Y-Offset 0                         |                                       |
| Printer Settings                          |                                    |                                       |
| Darkness — 10 +                           | To finish setting tap 🔽 to retu    | in to Ready screen                    |
| speed 6                                   |                                    |                                       |
| Sensor Auto Select                        | If you don't want to save any ch   | anges, tap 🔀 system to return to      |
| Continuous                                | the Ready screen.                  |                                       |
| Printer Settings                          |                                    |                                       |
| Darkness — 10 🕂                           |                                    |                                       |
| speed 6                                   |                                    |                                       |
| Select Auto Select                        | LOCK                               |                                       |
| Media<br>Type Continuous                  | If printer functions are locked, p | rinter settings cannot be overwritten |
|                                           | by will terr of ally devices.      |                                       |

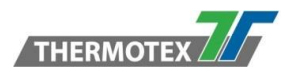

## 6.3 LCD Interface Function

## 6.3.1 Main Page

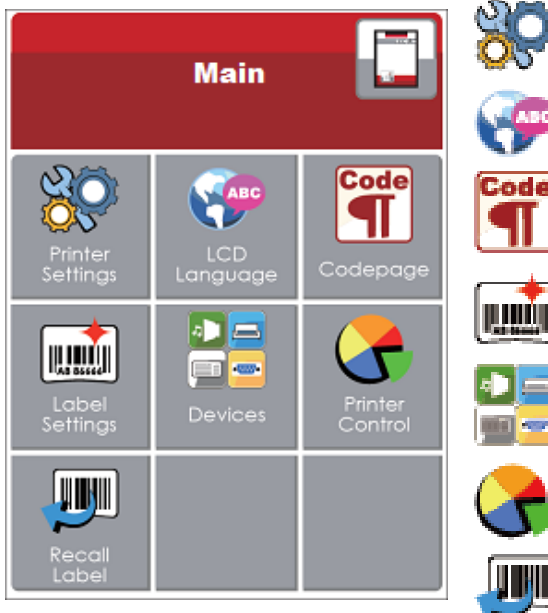

Setting items for printer, ex. Printing speed, darkness. Also includes a Printing Wizard for your ease of printing.

10 languages for printer setting

It consists of a table of values that describes the character set for a particular language

Setting items for printing label, ex. Rotation, Printing position offset

Providing Buzzer, Option Setting, Smart Backfeed, Serial Part Setting, LAN Setting, LCD Setting, Clock Setting, WiFi Setting, and Bluetooth Setting

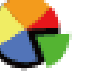

Self- Diagnose functions for printer, ex. Calibration, Self-Test page and Clear Memory

Recall Label and preview label

## 6.3.2 Device Page

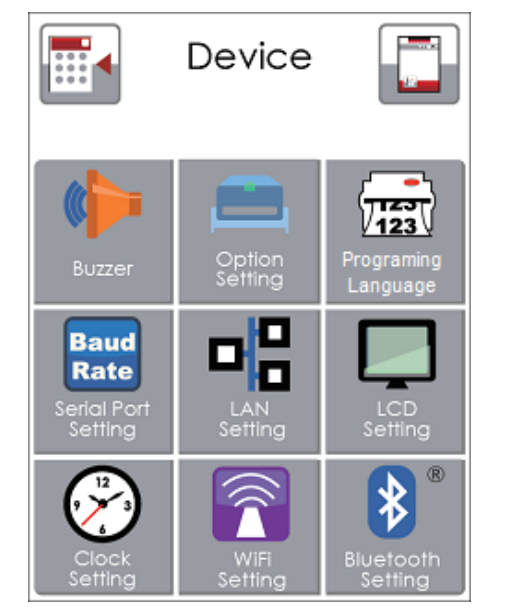

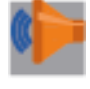

Setting off or on for buzzer

Setting programing language

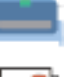

Setting items for options, ex. Cutter, Label Dispenser, Applicator

Baud

Stop Bits

Setting items for Serial Port, ex. Baud Rate, Parity, Data Bits,

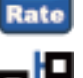

Setting items for LAN, ex. DHCP, IP Address, Subnet Mask, Gateway

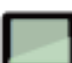

Setting for LCD, ex. off or on for Password function, Correction

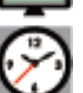

Setting items for Clock, ex. Year, Month, Day, Hour, Minute and off or on for Visible function

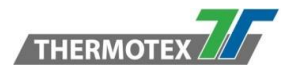

## 6.3.3 Menu Structure

|                   | Darkness          | 0-19                         |
|-------------------|-------------------|------------------------------|
|                   | Speed             | 2-7                          |
| .5 **             | •                 | Auto Select                  |
|                   |                   | See-Through                  |
|                   | Sensor Select     | Reflective                   |
|                   |                   | Label with Gaps              |
| SO:               |                   | Label with Marks             |
|                   | Media Type        | Continuous                   |
| 05                |                   | Direct Thermal               |
|                   | Printing Mode     | Thermal Transfer             |
|                   | Tear-off Position | 0-40                         |
|                   |                   | OFF                          |
|                   | Top of Form       | FULL                         |
| Printer Settings  |                   | Door Open Only               |
| i finter Settings |                   | Back Up Only                 |
|                   |                   | English                      |
|                   |                   | Deutsch                      |
|                   |                   | Francais                     |
| ARC               |                   | Espanol                      |
|                   |                   | Italiano                     |
|                   |                   | 簡體中文                         |
|                   |                   | 割 № 1 × 2                    |
|                   |                   |                              |
|                   |                   |                              |
| LCD Language      |                   |                              |
|                   |                   | Русскии                      |
|                   |                   | 850                          |
|                   |                   | 852                          |
|                   |                   | 437                          |
|                   |                   | 860                          |
|                   |                   | 863                          |
|                   |                   | 000                          |
|                   |                   | 857                          |
| Code              |                   | 862                          |
| Code              |                   | 955                          |
|                   |                   | 866                          |
|                   |                   | 737                          |
|                   |                   | 851                          |
|                   |                   | 869                          |
|                   |                   | Windows 1252                 |
|                   |                   | Windows 1252                 |
|                   |                   | Windows 1250                 |
|                   |                   | Windows 1251<br>Windows 1253 |
|                   |                   | Windows 1256                 |
| Code Page         |                   | Windows 1255                 |
|                   |                   | Windows 1257                 |
|                   | Rotation          | 0°-90°- 180°- 270°           |
|                   |                   | 5 55 105 ETS                 |
|                   | X-Offset          | -864 ~+864                   |
|                   | Y-Offset          | -400 ~+400                   |
|                   |                   |                              |
| Label Settings    | Start Offset      | -100 ~+100                   |
|                   |                   |                              |

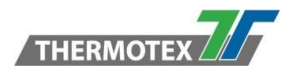

|                 |                     | 5                                     | OFF                      |
|-----------------|---------------------|---------------------------------------|--------------------------|
|                 |                     | Buzzer                                | ON                       |
|                 |                     |                                       | None                     |
|                 | Option Setting      |                                       | Cutter                   |
|                 | option octaing      | Ontiona                               |                          |
|                 |                     | Options                               | Applicator               |
|                 |                     |                                       | OFF                      |
|                 |                     | Smart<br>Backfeed                     | ON                       |
|                 |                     |                                       | 4800                     |
|                 |                     |                                       | 9600                     |
|                 |                     |                                       | 19200                    |
|                 |                     |                                       | 38400                    |
|                 |                     | Baud Rate                             | 57600                    |
|                 |                     | Budartato                             | 115200                   |
|                 |                     |                                       | None                     |
|                 |                     |                                       |                          |
|                 |                     | Parity                                |                          |
|                 |                     |                                       | Even                     |
|                 | Serial Port Setting | Data Bite                             | 7                        |
|                 |                     | Data Dits                             | 8                        |
|                 |                     |                                       | 1                        |
|                 |                     | Stop Bits                             | 2                        |
|                 |                     | DHCP                                  | OFF/ON                   |
|                 |                     | IP Address                            | 0.0.0.0                  |
|                 | LAN Setting         | Subnet Mask                           | 255.255.255.0            |
| Devices         |                     | Gateway                               | 192.168.0.254            |
|                 |                     | Port N°                               | 9100                     |
|                 |                     | Password                              | OFF/ON                   |
|                 | LCD Setting         | · · · · · · · · · · · · · · · · · · · | Correction               |
|                 |                     | Year                                  |                          |
|                 |                     | Month                                 |                          |
|                 |                     | Day                                   |                          |
|                 | Clock Setting       | Hour                                  |                          |
|                 |                     | Minute                                |                          |
|                 |                     | Visible                               | OFF/ON                   |
|                 |                     |                                       | Configuration            |
|                 |                     |                                       | Directory                |
|                 |                     | Test                                  |                          |
|                 |                     |                                       |                          |
|                 |                     | Sample pattern                        | Solf Tost page / Balance |
|                 |                     |                                       | Internel / Externel      |
|                 |                     | Select wemory                         |                          |
|                 |                     |                                       | Craphics                 |
|                 |                     |                                       |                          |
| Drintor Control |                     |                                       |                          |
|                 |                     | Clear Memory                          |                          |
|                 |                     |                                       | ASIAH FUHIS              |
|                 |                     | Printer Info                          |                          |
|                 |                     | Calibration                           | <b>-</b>                 |
|                 |                     | Reset                                 | I o default              |
|                 |                     | Darkness                              | 0-19                     |
|                 |                     | Speed                                 | 2-7                      |
| The             |                     |                                       | Label with Gaps          |
|                 |                     | Media Type                            | Label with Marks         |
| Wizard          |                     | inicala Type                          | Continuous               |
| 1               |                     |                                       |                          |
|                 |                     | X-Offset                              | -864 ~+864               |

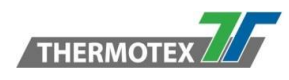

## 6.4 Keyboard Mode

When plug-in an USB keyboard to the printer, LCD touch panel will display "Enter Standalone", press the "Y" or "ENTER" key on keyboard to entering to the dialog for "Keyboard Mode" operation.

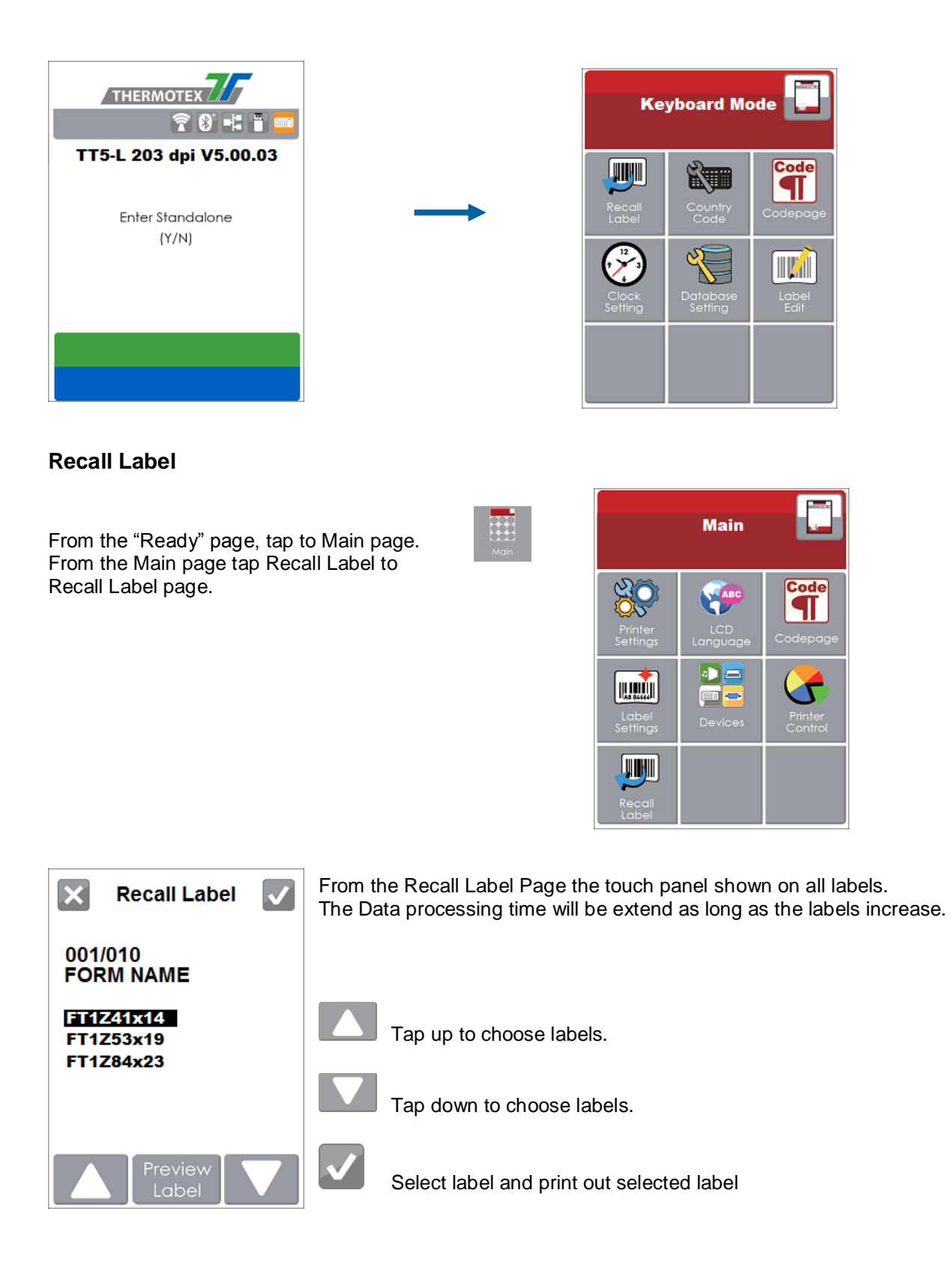

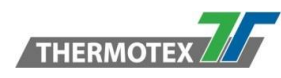

## 6.5 Label Calibration and Self Test

#### Label Calibration

The printer can automatically detect and store label height. That means the host computer does not need to transmit the label height to the printer.

## 6.6 Self Test

Self-test function lets you check whether the printer is functioning normally.

Here is how you run the label size calibration and self-test.

1. Check that the label stock is loaded correctly.

2. Turn off the printer and pressing the FEED button.

3. Turn the printer on again, keeping the FEED button pressed. When the LCD displays Ready Screen,

release the FEED button. The printer will now measure the label stock and store the label height.

4. Once the printer has successfully measured the label stock, it will print a self-test label.

The contents of a self-test printout are listed below.

Model & Version -TT5-L 203 dpi V5.00.03 USB ID setting -USB S/N: 174303C8 Serial port setting -Serial port: 96,N,8,1 MAC address of Ethernet port = - MAC: 00 1D 9A 04 5C 88 IP address setting — = IP 172.27.10.157 (DHCP\_100MF) Gateway setting -- Gateway 172.27.0.1 Sub-Mask setting = Sub-Mask 255.255.0.0 Card Status = Card Status: BT card detected[02] MAC address of BT or WiFi Card -BT MAC Addr: 00 1A FF 03 19 2F Port status = PORT State L S E U B (The default value is1, which means that all = 11111 ports open) Number of forms = 0010 FORM(S) IN MEMORY Number of graphics = 0001 GRAPHIC(S) IN MEMORY Number of fonts = 000 FONT(S) IN MEMORY Number of Asian fonts = 000 ASIAN FONT(S) IN MEMORY Number of databases -000 DATABASE(S) IN MEMORY Number of scalable fonts -000 TTF(S) IN MEMORY Free memory size -65208 KB FREE MEMORY Speed, Density, Ref. Point, Print direction -- ^S2 ^H15 ^R000 ~R255 ~Q+0 Label width, Form length, Stop position -- ^W84 ^Q14,2 ^E16 Cutter, Label Dispenser, Mode -Option:19-05-270 ^00 ^AT Sensor setting -See.:1.5 3.0 2.4 [1.5 27] Code Page Code Page:850

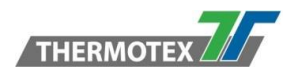

## 6.7 Label Calibration Button

A hardware button to make a Label Calibration while printer encountering "Media Error" during the cases when first-time printer start up or change label to another type, such as change using gap label to continuous or black mark labels.

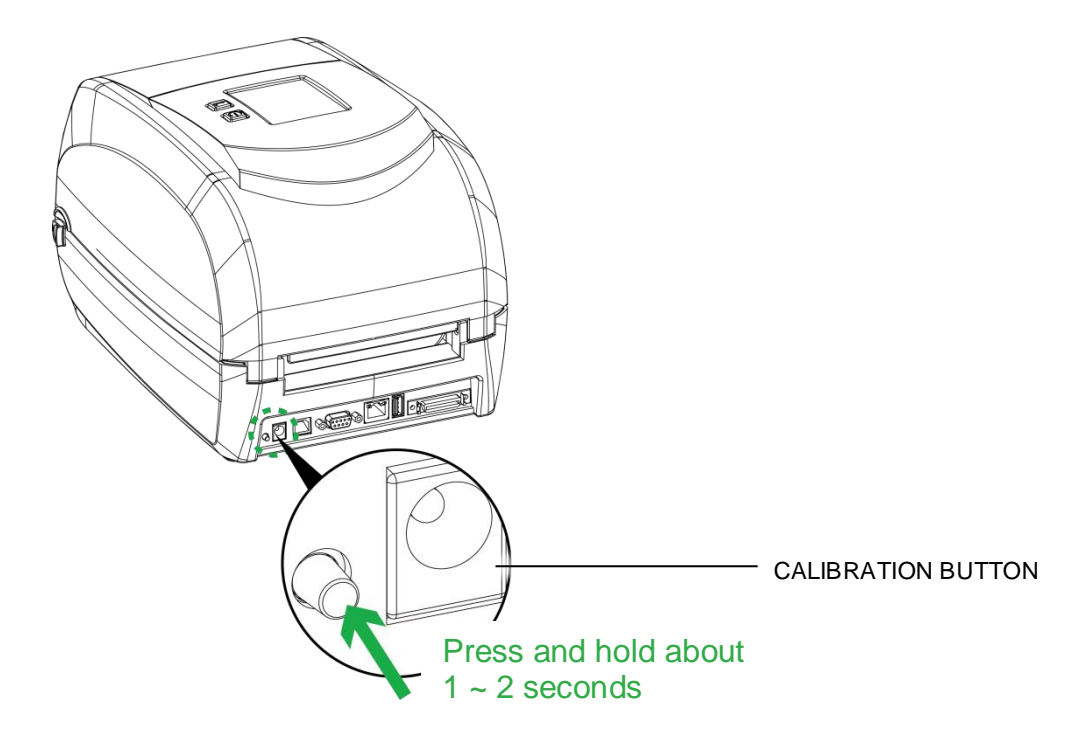

Press Calibration button for 1 ~ 2 seconds, it will make an auto-sensing to calibrate the label's parameters.

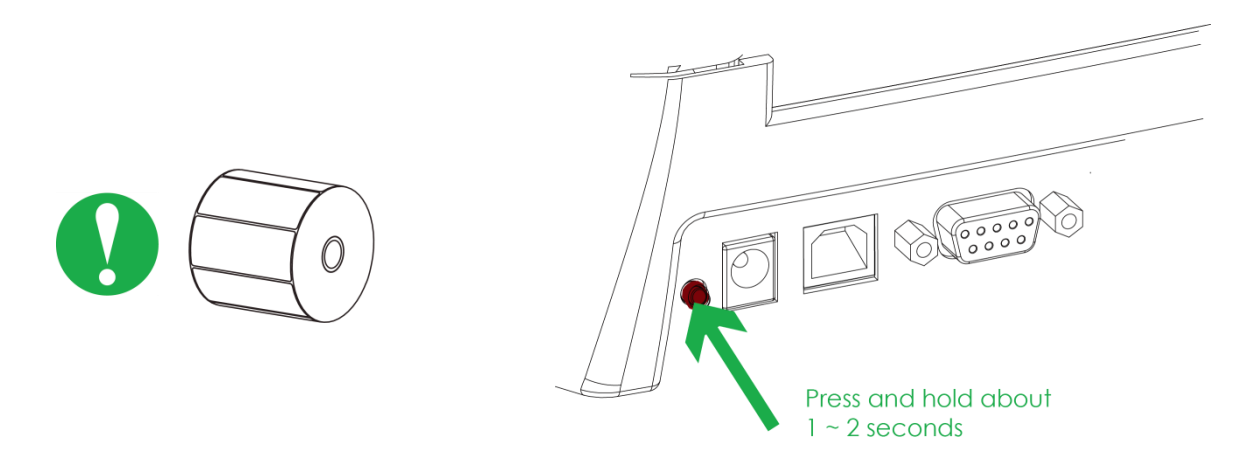

NOTE: \*Press Calibration button is equivalent to the auto-sensing command "~S,SENSOR" that will cancel onprinting-job and make the Label Calibration immediately.

\*\*It can also be launched through following Menu: Main => Printer Control => Calibration

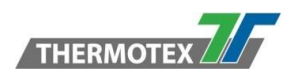

## 6.8 Error Alerts

In the event of a problem that prevents normal functioning of the printer, you will see an error message on LCD screen and hear some beep signals. Please refer to below table for the error alerts.

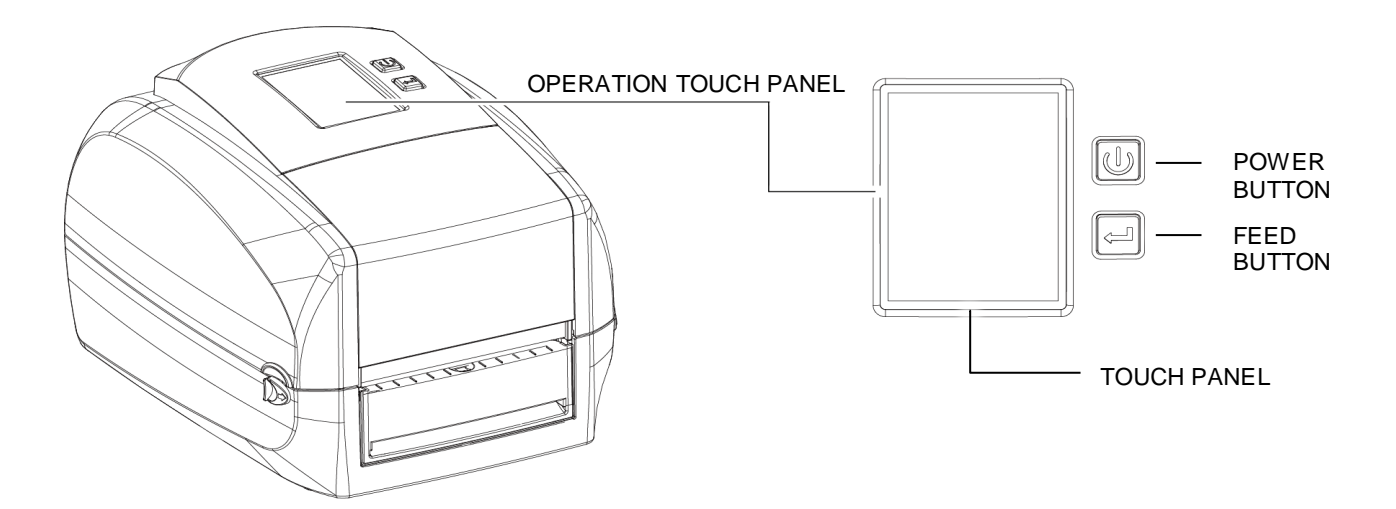

## 6.9 Operation Panel Status:

| Type Beeps     |            | Description                                     | Solution                                                                            |  |  |
|----------------|------------|-------------------------------------------------|-------------------------------------------------------------------------------------|--|--|
| Door Open Only | 2 x4 beeps | The printing mechanism is not correctly closed. | Open the print<br>mechanism and close it<br>again.                                  |  |  |
| TPH Over Heat  | None       | High temperature at the print head.             | Once the print head has<br>cooled down, the printer<br>switches to standby<br>mode. |  |  |

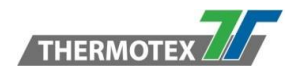

| Ribbon Error           | 2 x 3 beeps | No ribbon is installed and the printer displays an error.                      | Make sure that the printer<br>is set to direct thermal<br>printing mode.                                                                                                    |  |
|------------------------|-------------|--------------------------------------------------------------------------------|----------------------------------------------------------------------------------------------------|--|
| Check ribbon           |             | The ribbon is finished or the<br>label supply hub is not<br>moving.            | Replace the ribbon roll.                                                                                                    |  |
|                        |             | No paper is detected.                                                          | Make sure that the label<br>sensor is positioned<br>correctly.<br>If the sensor still does not<br>detect the paper, run the<br>auto- detection function<br>again                                                  |  |
| TT5-L 203 dpi V5.00.03 | 2 x 2 beeps | Paper is finished.                                                             | Replace the label roll.                                                                                                    |  |
| Check Media            |             | Printer feed problem.                                                          | Possible reasons: the<br>printer medium has<br>become trapped around<br>the rubber roll; the sensor<br>cannot detect a gap or<br>black mark between the<br>labels; there is no paper.<br>Please reset the sensor. |  |
| File Error             | 2 x 2 beeps | The memory is full. The<br>printer prints the message<br>« File System full ». | Delete unnecessary data<br>or install additional<br>memory.                                                                                                    |  |
| TITEL 203 dpi V5.00.03 |             | Unable to find file. The<br>printer prints the message<br>« File not found »   | Use the « ~X4 »<br>command to print all files.<br>Then check whether the<br>files exist and whether the<br>names are correct.                                                                                     |  |

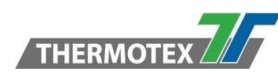

| File Error                                                                   |             |                                                                                                    |                                                       |
|------------------------------------------------------------------------------|-------------|----------------------------------------------------------------------------------------------------|-------------------------------------------------------|
| THERMOTEX<br>CONTEXT<br>TT5-L 203 dpi V5.00.03<br>CONTEXT<br>Duplicated Name | 2 x 2 beeps | A file of the same name<br>already exists. The printer<br>prints the message<br>« Duplicated Name ». | Change the name of the file and try storing it again. |

## 6.10 USB Host

Definition: USB Host port supports either device: USB memory stick, USB keyboard or scanner.

#### Purpose

- USB memory stick: It extends the user memory space for Graphic, Font, Label Format, DBF and Command files downloading. The printer's Firmware can also be updated by copying a new version of Firmware into USB memory stick.
- Connecting an USB keyboard to printer for "Keyboard Mode" mode operation.
- Plug-in an USB scanner to operate the printer in "Keyboard Mode".

#### 6.10.1 Usage of Extended Memory

• USB memory stick : It supports hot-plugging function; printer will create a Folder "\LABELDIR" and switch "User Flash" to " Extended Memory" automatically while user plugs an USB memory stick into the printer.

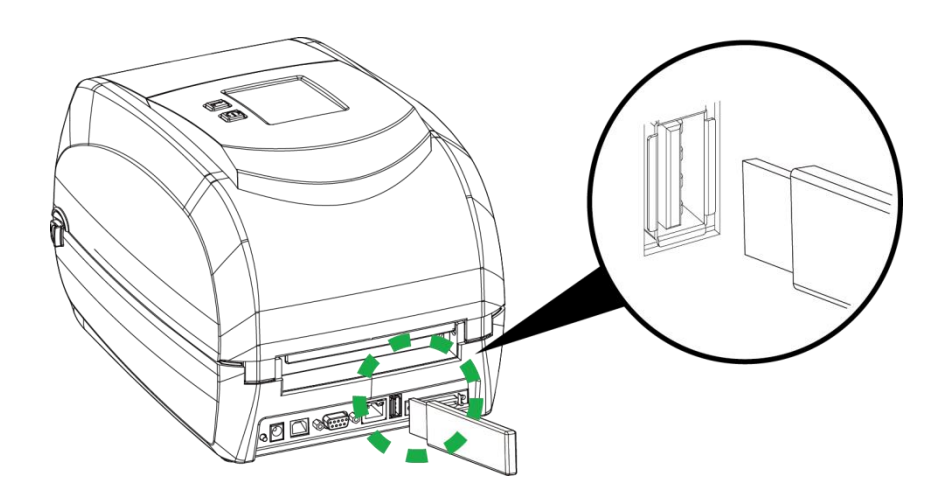

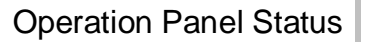

#### 6.10.2 Usage of Firmware Update

- Remove USB memory stick from printer and plug-in it to a PC's USB port.
- Copy a new version of Firmware "xxxx.bin" to the Folder "\LABELDIR\FW"
- Remove USB from PC and plug-in back to the printer. The printer will update the Firmware automatically
- The "\ LABELDIR \ FW" directory allows only one file exists, if there are multiple files, the files will be confused.
- Don't remove the USB memory stick out while it's under updating with "Flash Writing..."message that displays on LCD panel.

#### 6.10.3 USB Keyboard

THERMOTEX

- When plug-in an USB keyboard to the printer, LCD touch panel will display "Enter Standalone", press the "Y" key on keyboard to entering "Keyboard Mode" operation. In this mode you can perform "Recall Label", set "Country Code", "Code Page", "Clock Setting", "Database Setting" and "Label Edit".
- By connecting a USB keyboard to the printer, if you don't want to enter the Standalone mode, press the "N" key to leave. To leave Standalone mode operation, press "ESC" key to exit.
- After leaving the keyboard mode, for re-entry, press the keyboard "F1" key or reboot to display "Enter Standalone".

#### 6.10.4 **Scanner**

• When plug-in an USB scanner to the printer, LCD touch panel will display "Enter Standalone", tap the "Feed" Key to entering "Keyboard Mode" operation.

#### Note

- The USB Host port on printer does not support "USB HUB" function.
- The USB Memory Stick supports with "FAT32"Disk Format and up to 32GB only. The certified venders are Transcend, Apacer, ADATA, Patriot, Corsair and Kingston.
- The USB Memory Stick only supports download through the printer, On a PC, user may copy entire folder "\LABELDIR" from USB memory stick to PC or vice-versa. You can't copy the data to USB Memory Stick via PC individually.
- \*External USB Host port is for power 500 mA, is not recommended as electronics charging use.

## 6.11 Dump Mode Begin

For make sure provide us correct information for check what commands sent from the PC or software, please following below steps,

**STEP 1**: Let the printer enter Dump Mode

#### Here is how you switch to dump mode:

On the Ready Page, three function mode for setting. You can make various setting functions in FUNCTIONAL MODE.

- 1. Tap "Main" on LCD menu
- 2. Tap "Printer Control"
- 3. It will show Printer Control setting items such as Configuration--→Directory--→TPH Testing--→Dump Mode

#### Please select to Dump Mode.

**STEP 2**: Make sure printer ready for print a label

STEP 3: Send a label or commands which met problem to the printer

**STEP 4**: Printer will print out a label with letters and numbers, please take a picture on them and send us by email.

To cancel (get out of) the Dump Mode, please press the FEED key, and then the printer will automatically print "OUT OF DUMP MODE." This indicates that the printer is back to the standby mode.

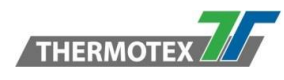

# 7 Accessories

## 7.1 Preparation Steps

Before installing the cutter, please make some preparations as follows.

 Turn off the printer: Remember to switch off the printer before installing any module. And also remove the power supply.

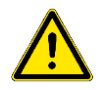

2. Open the printer cover and the printing mechanism: Open the printer cover by pulling the release catches on both sides of the printer and lift the cover.

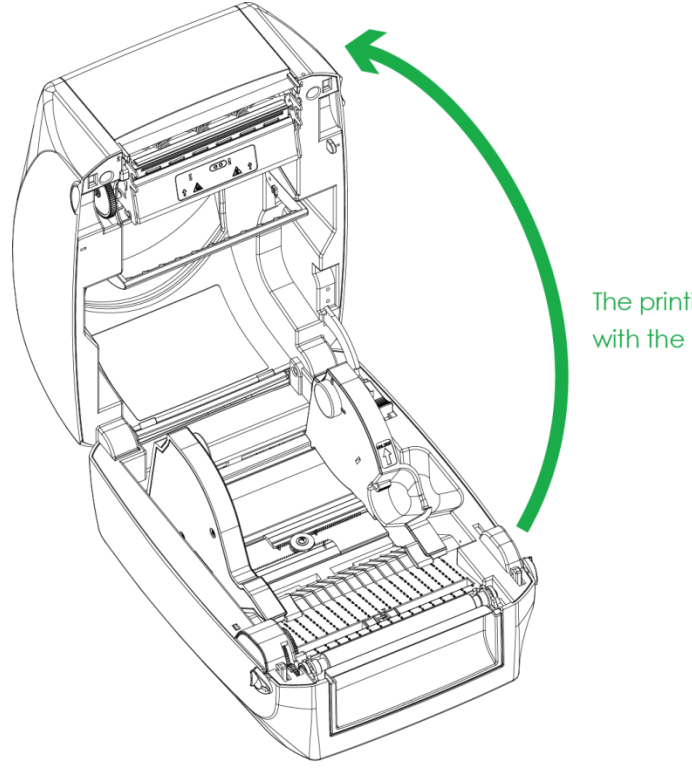

The printing mechanism is lifted up with the printer cover

3. Remove the front cover: Please pull upward to remove the front cover.

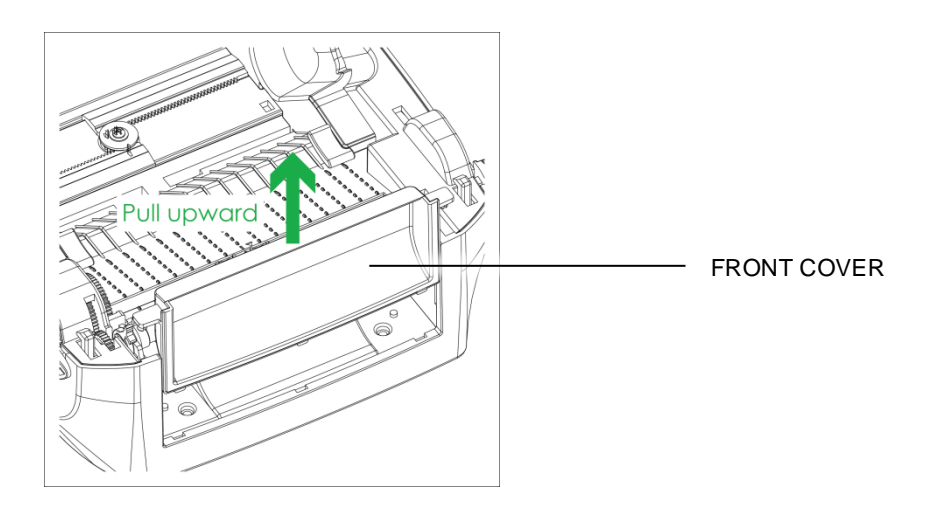

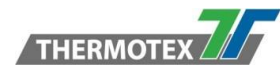

#### 4. Remove the platen :

Lift up the release clips on both sides of the platen to release and pull upward the platen.

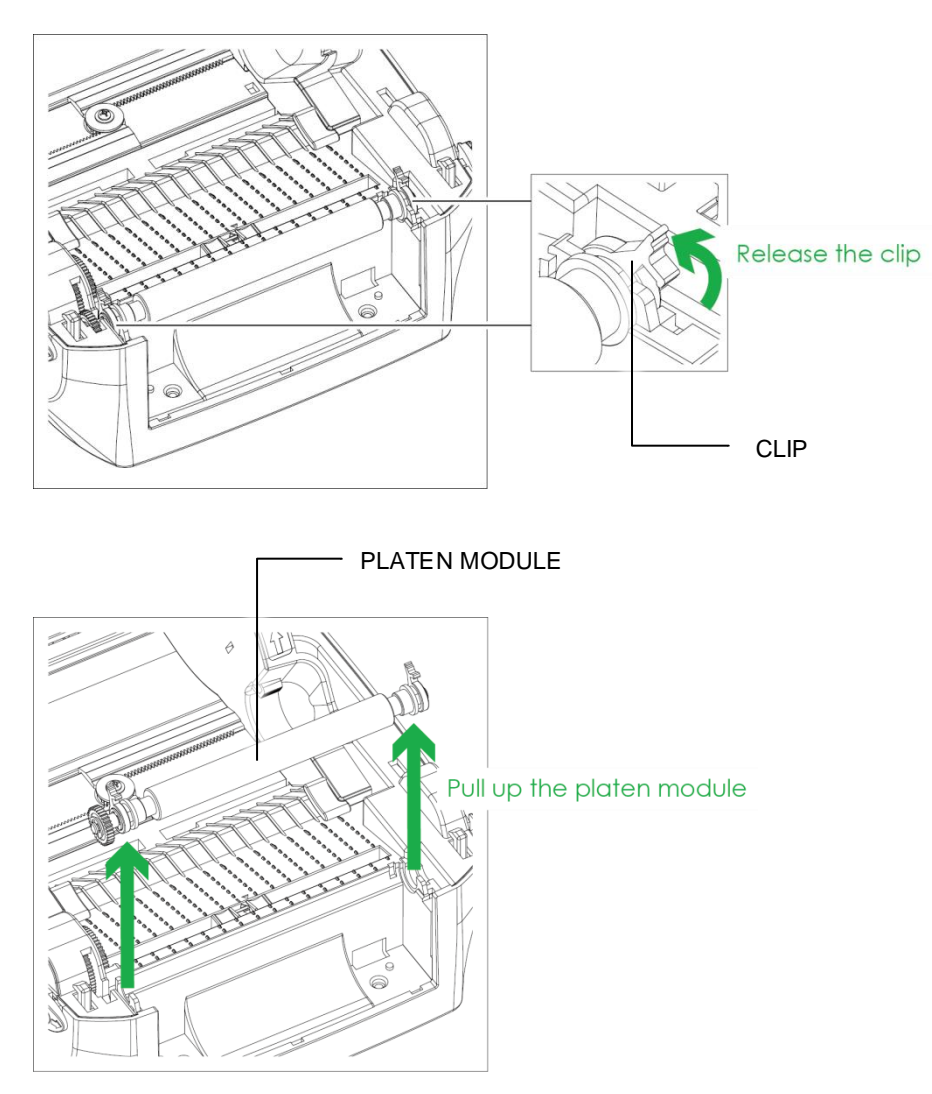

#### 5. Ribbon loading:

Please see the Section 5.2 for further information about Loading the Ribbon.

#### 6. Label loading

Please see the Section 5.3 for further information about Loading the Label Roll Module.

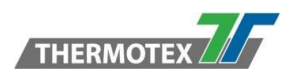

## 7.2 Installing the Cutter

#### **Preparation Steps**

Please see the Section 7.1 Preparation Steps to complete the preparation steps before installing the cutter.

#### The Overview of the Cutter

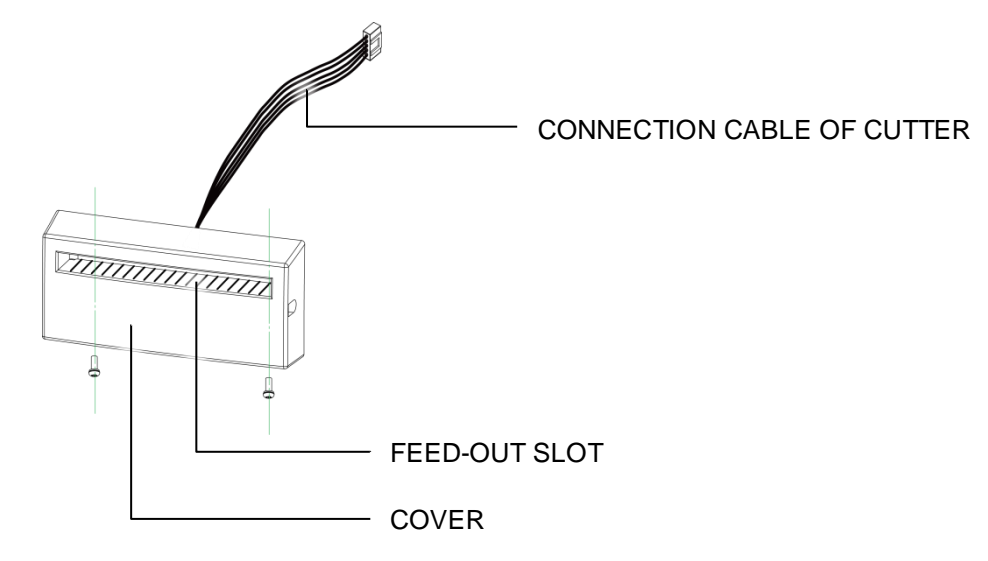

#### 7.2.1 Installing the Cutter

1. Pass the connection cable through the slot of the printer.

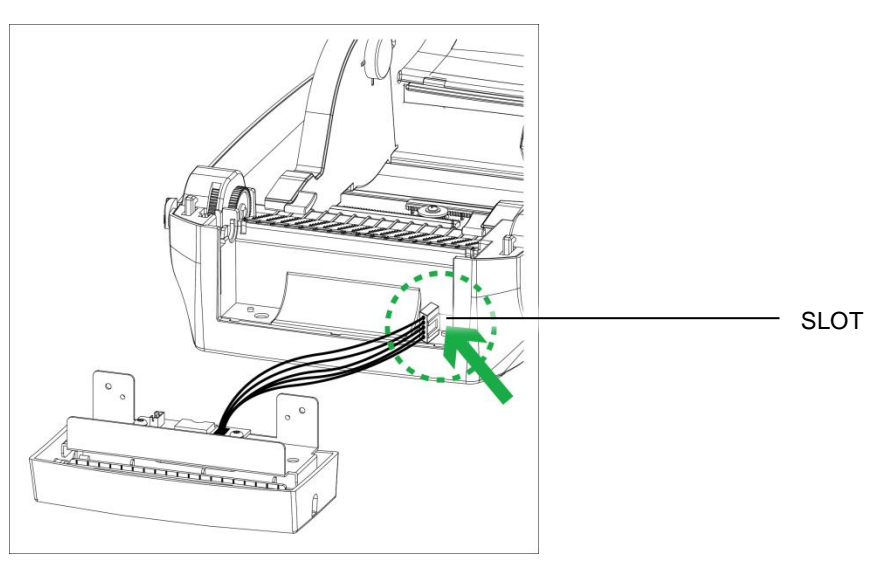

#### NOTE:

\* Remember to switch off the printer before installing the cutter.

\*\* Do not use to cut adhesive labels! Glue residue will be left on the cutter blade and impair its functioning.

\*\*\* You can cut paper with a max. width of 100mm.

\*\*\*\* With the cutter installed, set the stop position in WinTexx to 33.

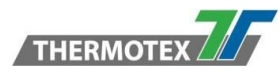

# 2. Place the cutter to align both holes of screw and then tighten the screws. (Screw holes on the front side of the bottom barcode Printer)

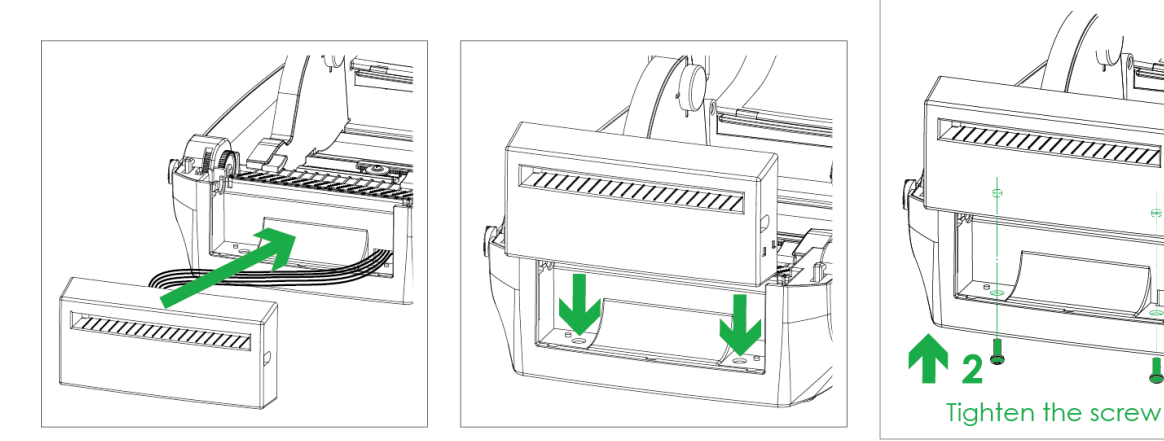

3. Place the platen back to the printer and lock the clips.

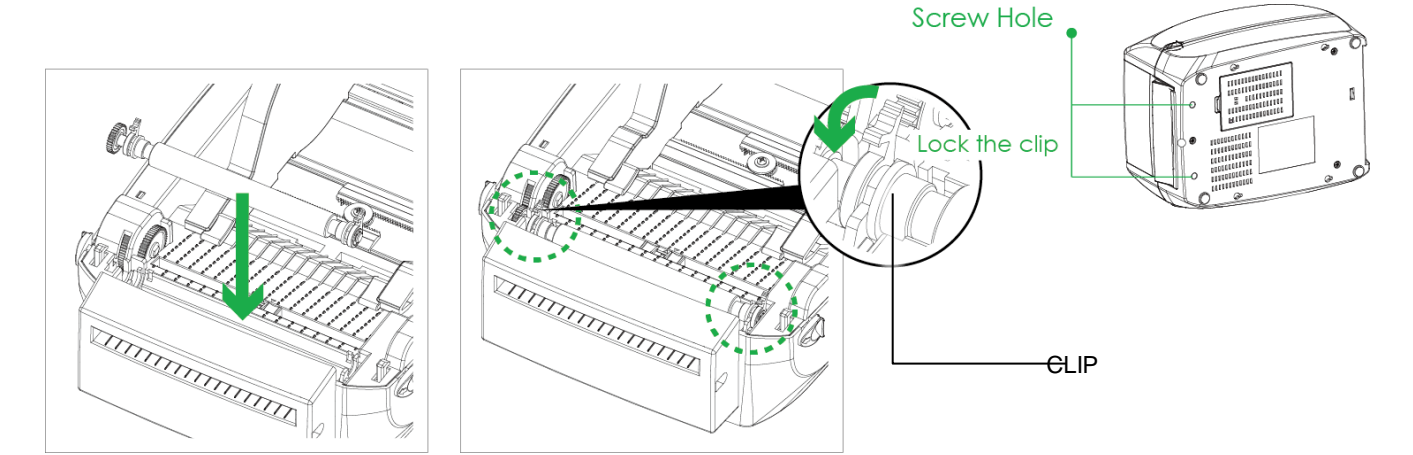

4. Close the printer cover and printing mechanism. Then turn the printer upside down.

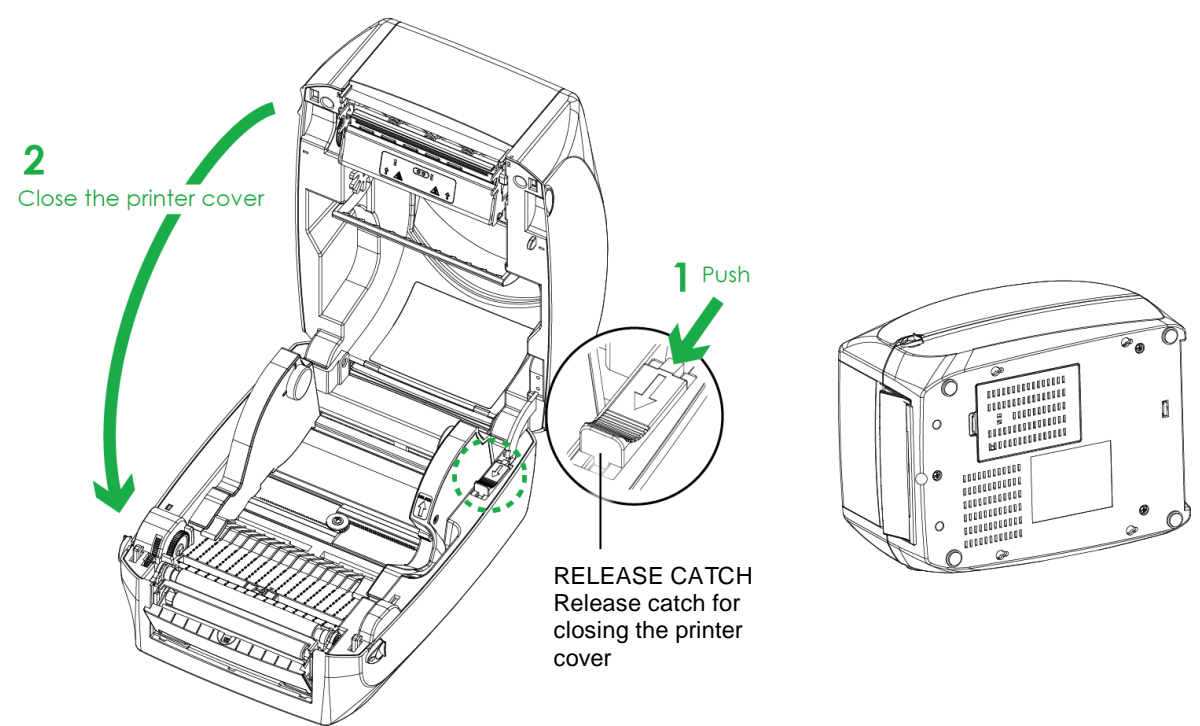

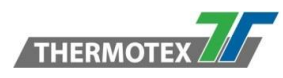

5. Open the cover on the bottom of printer.

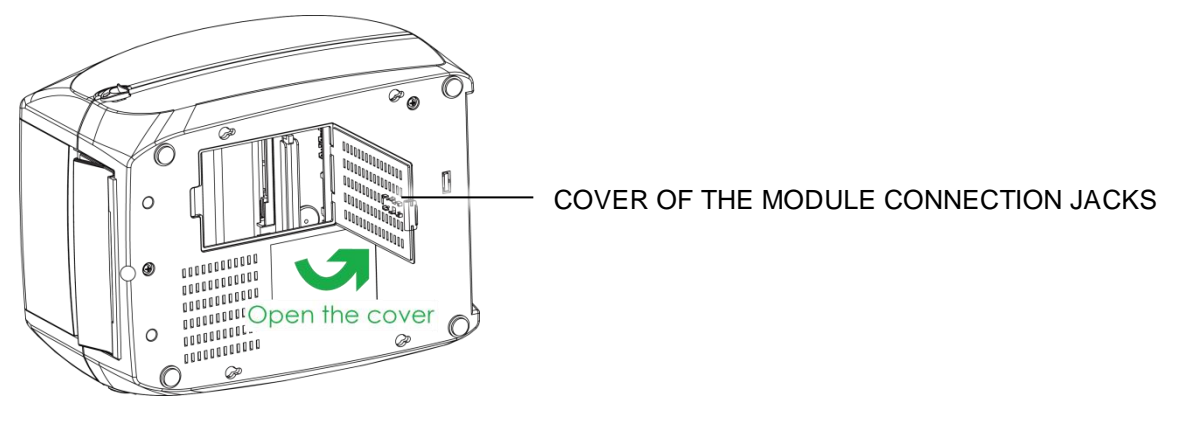

6. Plug the connector for the cutter to the jack.

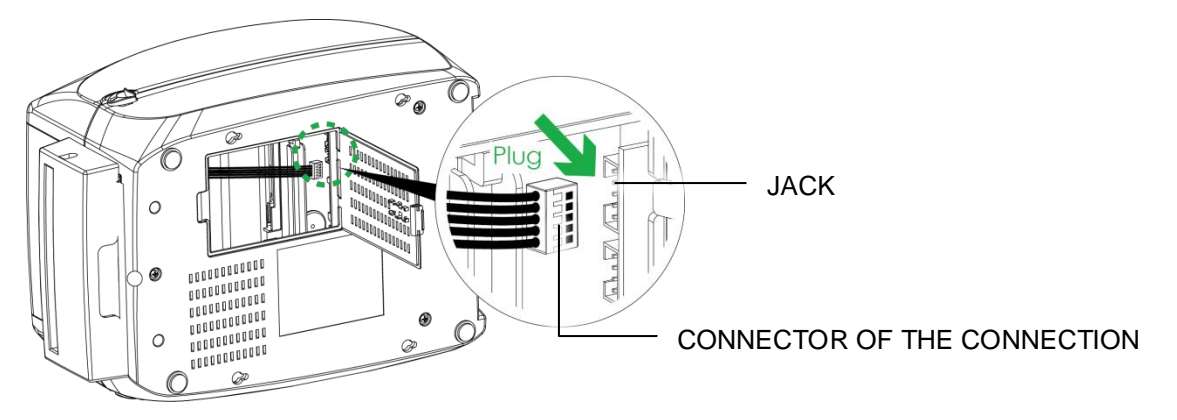

7. Close the cover of the module connection jacks.

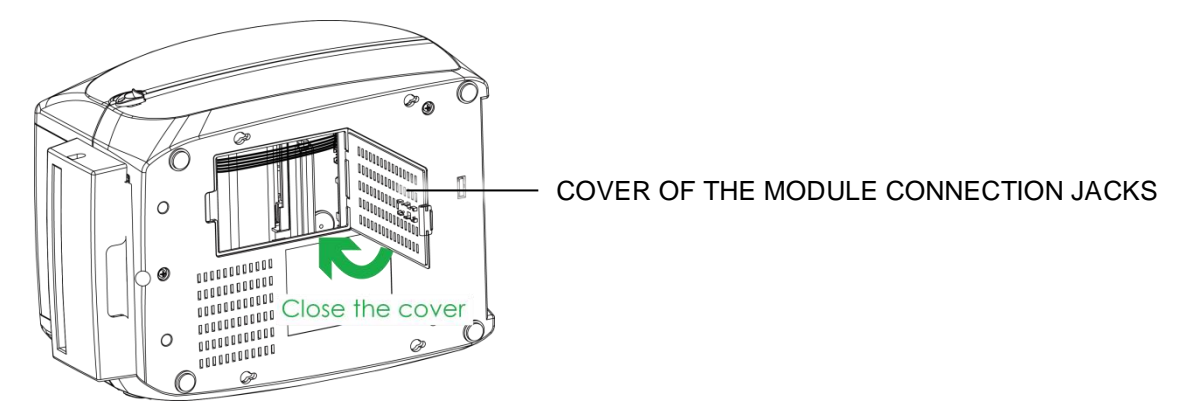

#### NOTE:

\* The printer must be switched off, or the motherboard may be destroyed!

\*\* There are 5 jacks: the lower jack for the label dispenser, the upper jack for the cutter. And additionally Real Time Clock, Bluetooth and Wi-Fi.

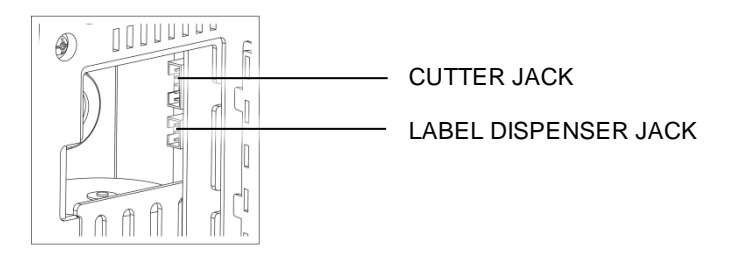

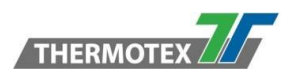

### 7.2.2 Installing the Label Roll Module on the Printer

1. Pass the labels through the guides and the cutter.

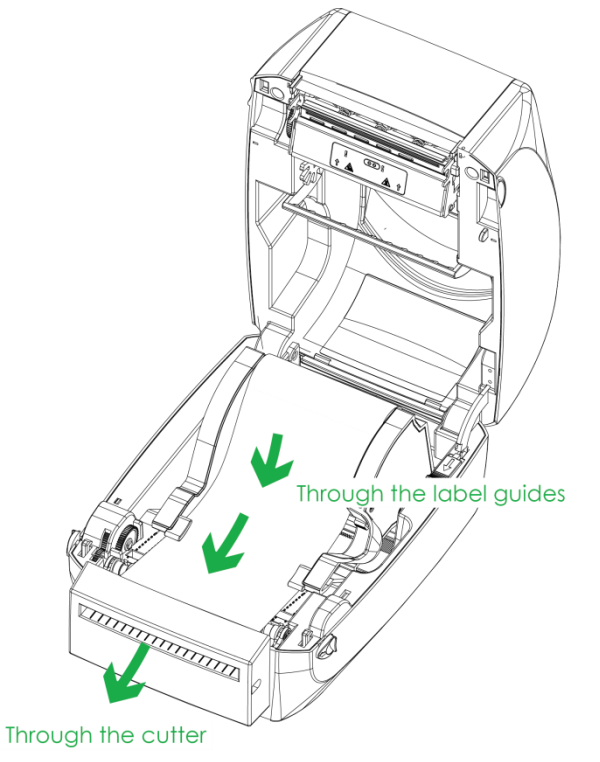

2. Close the top cover and printing mechanism. To finish, press the FEED button to set the label position.

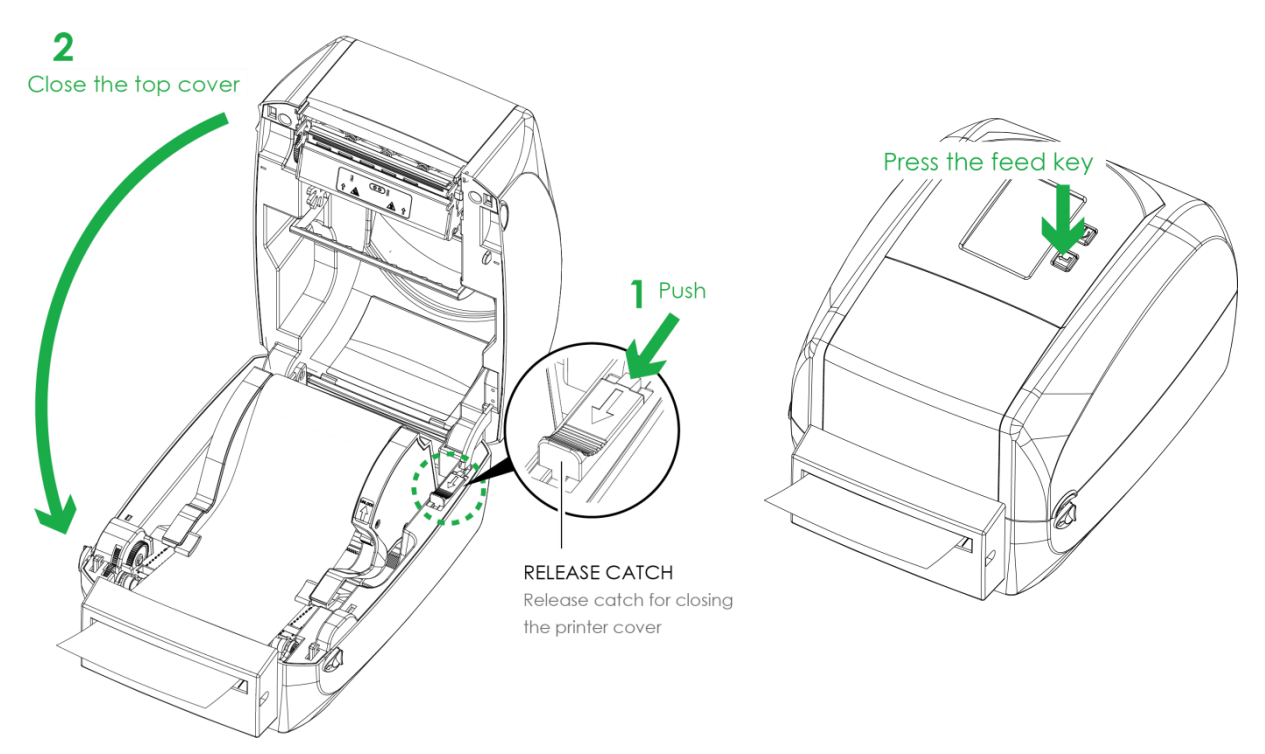

#### NOTE:

\* We advise against using inside wound label stock.

\*\* Labels should be at least 30 mm high. When using the printer with the cutter, you should set the stop position (^E) to 33.

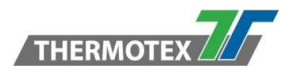

# 8 Maintenance and adjustment

## 8.1 Cleaning the Print Head

Dirt on the print head or ribbon may result in inadequate print quality (there are only partial images on the label). The printer cover should therefore be kept closed when possible. Keeping dirt and dust away from the paper or labels ensures a good print quality and a longer lifespan of the print head.

#### **Cleaning Steps**

- 1. Switch off the printer.
- 2. Open the printer cover.
- 3. Remove the ribbon.
- 4. To remove any label residue or other dirt from the print head (see green arrow), please use a soft lint-free cloth dipped in alcohol to wipe.

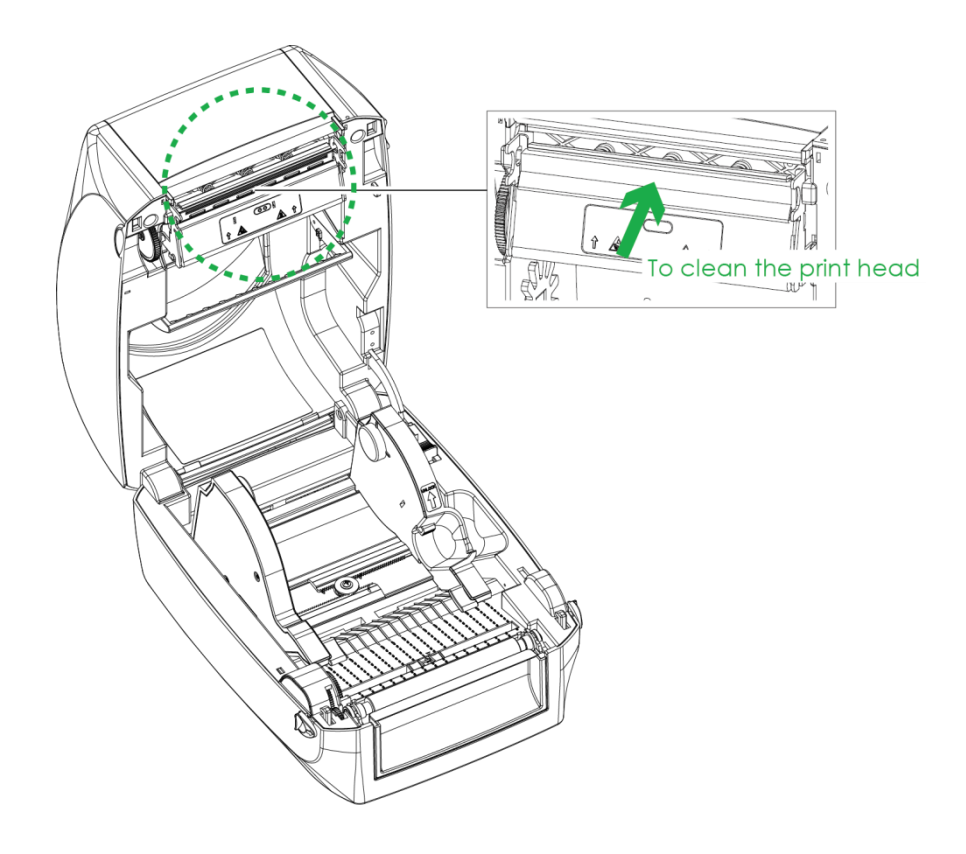

#### NOTE:

- \* We advise to clean the print head once per week. (Recommended)
- \*\* When cleaning the print head, please do not use any sharp or hard objects!
- \*\*\* Do not touch the glass safeguard of the print head with your bare hands!

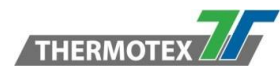

# 8.2 Troubleshooting

| Problem                                                                       | Solution                                                                                                    |
|-------------------------------------------------------------------------------|----------------------------------------------------------------------------------------------------|
| The printer is switched on but the LCD screen does not light up.              | Check the power supply. (Please see the Section 5.4)                                                                                                    |
| The LCD screen displays error alert and printing is interrupted.              | Check the software settings (driver settings) or command codes.<br>Look for the error alert in the table in Section 6.8. Error Alerts.<br>Check whether the print mechanism is closed correctly.<br>(Please see the Section 4.5)                                                |
| The label stock passes through the printer but not image is printed.          | Please make sure that the label stock is loaded the right side<br>up and that it is the suitable material.<br>Choose the correct printer driver.<br>Choose the correct label stock and a suitable printing mode.                                                                |
| The label stock jams during printing.                                         | Clear the paper jam. Remove any label material left on the thermal print head and clean the print head using a soft lint-free cloth dipped in alcohol. (Please see the Section 8.1)                                                                                             |
| There is no printed image on some parts of the label.                         | Check whether there is any label material or ribbon stuck to<br>the thermal print head.<br>Check for errors in the application software.<br>Check whether the starting position has been set correctly.<br>Check the ribbon for wrinkles.<br>Check the power supply is correct. |
| There is no printed image on part of the label or the image is blurred.       | Check the thermal print head for dust or other dirt.<br>Use the internal '~T' command to check whether the thermal<br>print head will carry out a complete print job.<br>Check the quality of the print medium.                                                                 |
| The printed image is positioned incorrectly.                                  | Check whether there is paper or dust covering the sensor.<br>Check whether the label stock is suitable. Contact your<br>supplier.<br>Check the paper guide settings.                                                                                                    |
| Skipping labels during printing.                                              | Check the label height setting.<br>Check whether there is dust covering the sensor.<br>Run the auto-detection function. (Please see the Section 6.7)                                                                                                    |
| The printed image is blurred.                                                 | Check the darkness setting.<br>Check the thermal print head for dust or dirt. (Please see the<br>Section 8.1)                                                                                                    |
| The cutter does not cut off the labels in a straight line.                    | Check whether the label stock is positioned straight.                                                                                                    |
| The cutter does not cut off the labels completely.                            | Check whether the label is more than 0.2 mm thick.                                                                                                    |
| When using the cutter, the labels are not fed through or cut off incorrectly. | Check whether the cutter has been correctly installed.<br>Check whether the paper guides are functioning correctly.                                                                                                    |
| The label dispenser is not functioning<br>normally.                           | Check whether there is dust on the label dispenser.<br>Check whether the label stock is positioned correctly.                                                                                                    |

## Please address any questions to our technical hotline in Germany Tel.: 00 49 781/9616-36, Fax: 00 49 781/9616-30, E-Mail: hotline@thermo-tex.de

For clients from Switzerland: Tel.: 00 41 61751/9100, Fax: 00 41 61751/9101, E-Mail: info@thermo-tex.ch

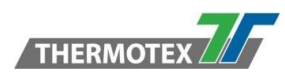

# 8.3 Communication port specifications

#### **Pinout Description**

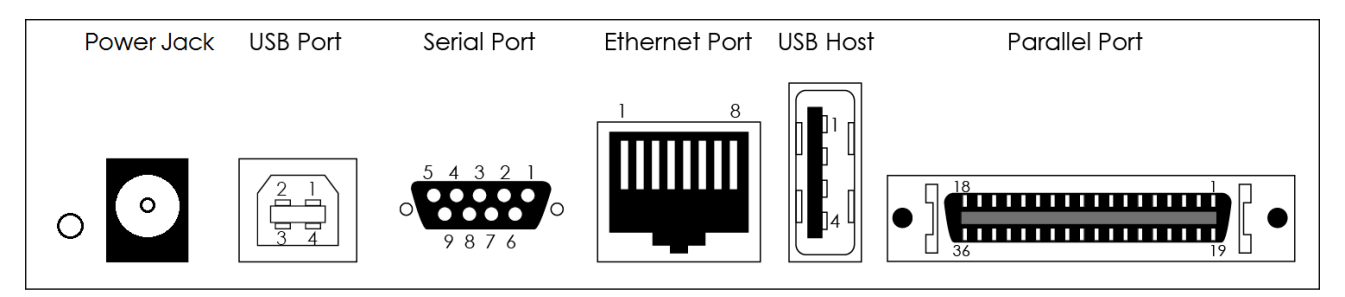

#### **USB** Port

| Connector Type:Type B |    |    |    |     |  |  |  |  |
|-----------------------|----|----|----|-----|--|--|--|--|
| Pin NO.               | 1  | 2  | 3  | 4   |  |  |  |  |
|                       | NC | D- | D+ | GND |  |  |  |  |

#### **Serial Port**

| RS232 Housing (9-pin to 9-pin) |                   |     |     |     |     |     |     |     |     |               |  |
|--------------------------------|-------------------|-----|-----|-----|-----|-----|-----|-----|-----|---------------|--|
| Pin NO.                        | 1                 | 2   | 3   | 4   | 5   | 6   | 7   | 8   | 9   | Туре          |  |
|                                | +5V, max<br>500mA | TXD | RXD | N/C | GND | RTS | CTS | RTS | N/C | DB9<br>Plug   |  |
|                                | -                 | RXD | TXD | DTR | GND | DSR | RTS | CTS | RI  | DB9<br>Socket |  |

Default Settings: Baud rate 9600, no parity, 8 data bit, 1 stop bit, XON/XOFF, Protocal and RTS/CTS

#### Ethernet Port

| Type: RJ45 |                 |     |     |    |    |     |    |    |  |  |
|------------|-----------------|-----|-----|----|----|-----|----|----|--|--|
| Pin NO.    | 1 2 3 4 5 6 7 8 |     |     |    |    |     |    |    |  |  |
|            | TX+             | TX- | RX+ | NC | NC | RX- | NC | NC |  |  |

#### **USB Host**

| Connector Type:Type A |         |    |    |     |  |  |  |  |  |
|-----------------------|---------|----|----|-----|--|--|--|--|--|
| Pin NO.               | 1 2 3 4 |    |    |     |  |  |  |  |  |
|                       | VBUS    | D- | D+ | GND |  |  |  |  |  |

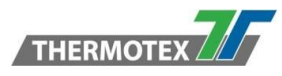

#### **Parallel Port**

|         | Type: Centronics Female |             |       |        |            |       |       |       |       |       |       |       |
|---------|-------------------------|-------------|-------|--------|------------|-------|-------|-------|-------|-------|-------|-------|
| Pin NO. | 1                       | 2           | 3     | 4      | 5          | 6     | 7     | 8     | 9     | 10    | 11    | 12    |
|         | BUZY                    | SELECT      | ACK   | FAULTN | LPT<br>PER | DATA0 | DATA1 | DATA2 | DATA3 | DATA4 | DATA5 | DATA6 |
| Pin NO. | 13                      | 14          | 15    | 16     | 17         | 18    | 19    | 20    | 21    | 22    | 23    | 24    |
|         | DATA7                   | LPT<br>INTN | STROB | SELIN  | AUTO       | NC    | GND   | GND   | GND   | GND   | GND   | GND   |
| Pin NO. | 25                      | 26          | 27    | 28     | 29         | 30    | 31    | 32    | 33    | 34    | 35    | 36    |
|         | GND                     | GND         | GND   | GND    | GND        | GND   | GND   | GND   | GND   | GND   | GND   | 5V    |

#### NOTE:

\* Serial port total output cannot exceed the maximum current of 500mA

# **9 Bluetooth Setting**

## 9.1 Steps for setting Bluetooth keyboard

- **Step 1** Power off the printer
- Step 2 Install the Bluetooth module
- Note: Methods for installing Bluetooth module, please refer to Bluetooth module manual
- **Step 3** A grey Bluetooth icon will be displayed in the main page after switching on the printer and it indicates that the printer has detected the Bluetooth module.

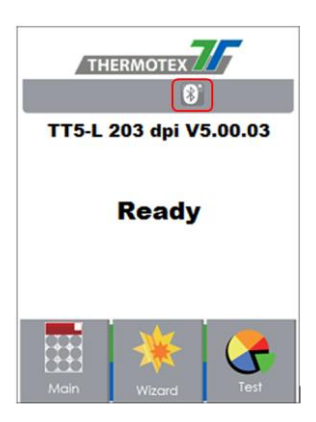

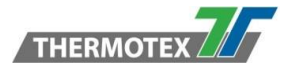

Activate the Bluetooth keyboard to be detectable.

Step 4 Switch on the keyboard on the left side

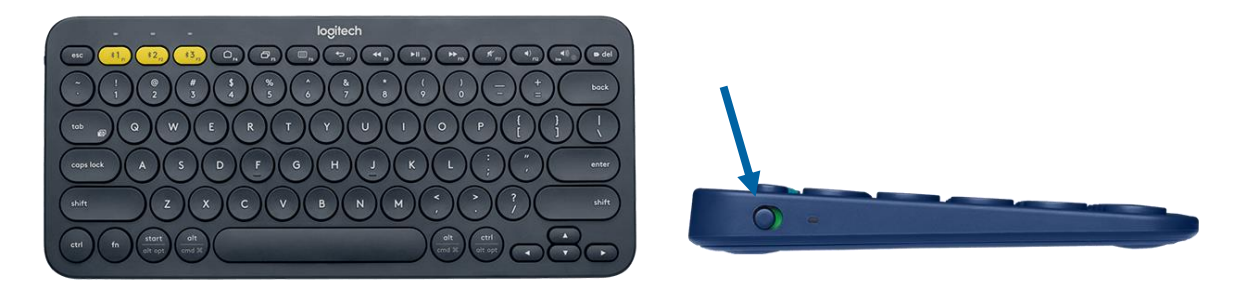

**Step 5** Hold down F1 Button for 3 seconds => fast blinking light means the keyboard enters pairing mode.

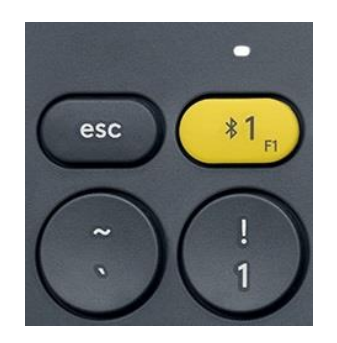

**Step 6** Steady light for 5 seconds indicates successful pairing. If light blinks slowly, repeat previous step.

## 9.2 Steps for setting Bluetooth connection on the LCD panel

- Step 1 Turn on the printer and LCD panel will display home screen.
- Step 2 Select "Main"

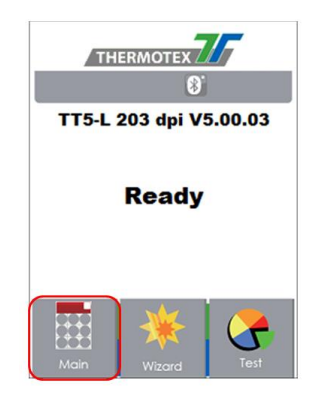

Step 4 Select "Bluetooth Settings"

Step 3 Select "Devices"

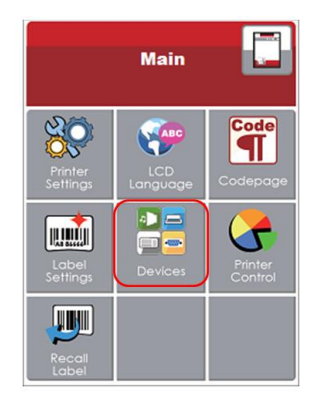

Step 5 Set "Profile" to "HID Mode" and click "Search Devices"

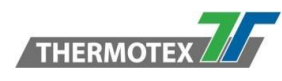

|                  | Device            |                      | ×           | Bluetooth<br>Settings | $\checkmark$ |
|------------------|-------------------|----------------------|-------------|-----------------------|--------------|
|                  |                   | 123                  | SSP         | OFF                   |              |
| Buzzer           | Option<br>Setting | Smart<br>Backfeed    | Profile     | - HID Mode            |              |
| Baud<br>Rate     |                   |                      | PIN<br>Code | 1234                  |              |
| Setting          | Setting           | Setting              |             | Clear<br>Bind         |              |
| Clock<br>Setting | WIFI<br>Setting   | Bluetooth<br>Setting |             | Search<br>Devices     |              |

**Step 6** The LCD panel will display "Waiting" when the printer detects the Bluetooth keyboard. When the Bluetooth keyboard is detected by the printer, the monitor will indicate the information of Bluetooth keyboard.

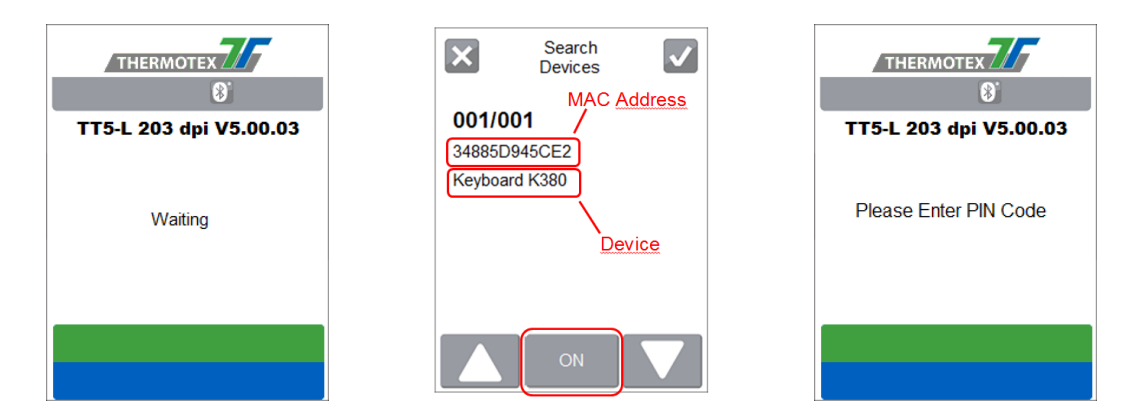

- Step 7 Press "ON" button on the LED panel to create a connection between the printer and the Bluetooth keyboard, and then the LCD panel will display "Please enter PIN Code" Enter the "PIN Code" into the printer via the Bluettoth keyboard.
- **Note:** The "PIN Code" does not need to be entered if the "SPP" of the printer and the Bluetooth keyboard is set "ON".
- Step 8 When the connection is successfully created, the current panel will be automatically switched to the setting menu of Bluetooth, as the figure below indicates. (The upper left corner LED of Blutooth keyboard will steady light for 5 seconds)

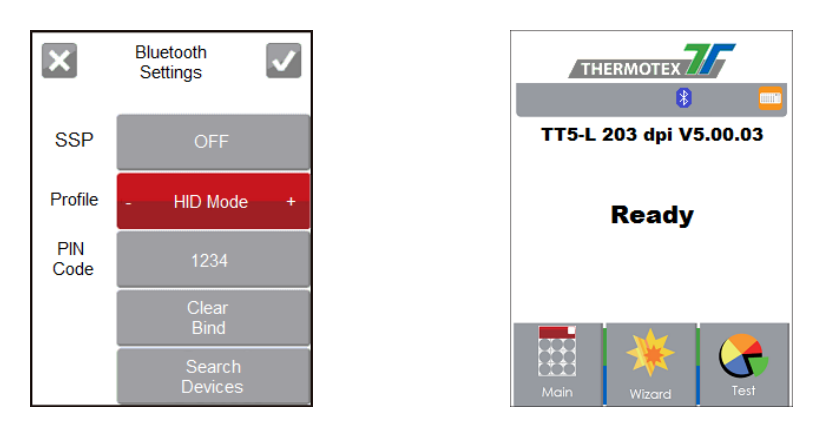

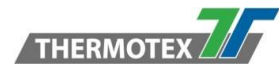

# 9.3 Introduction of the Bluetooth parameters

|                           | SSP                                                                                                    | The Bluetooth code is not needed to be inputted when the Secure Simple Pairing mode of the Bluetooth setting in the printer and the PC/Keyboard is set "Activated".                                                                                                    |  |
|---------------------------|----------------------------------------------------------------------------------------------------|----------------------------------------------------------------------------------------------------|--|
|                           |                                                                                                    | Bind" in order to disconnect the paired device.                                                                                                    |  |
| Bluetooth<br>Settings     | Profile                                                                                                    | It can be switched to SPP mode or HID mode.<br>SPP mode : for creating the connection of PC or mobile phone<br>HID mode : for creating the connection of Bluetooth keyboard                                                                                                    |  |
| Profile - HID Mode +      | Note: To be allowed to change this setting, please select "Clear<br>Bind" in order to disconnect the paired device. |                                                                                                    |  |
| PIN<br>Code 1234          | PIN<br>Code                                                                                                    | Code of printers and Bluetooth.<br><b>Note:</b> To be allowed to change this setting, please select "Clear<br>Bind" in order to disconnect the paired device.                                                                                                    |  |
| Bind Clear Bind It delete |                                                                                                    | It deletes connections of Bluetooth devices.                                                                                                    |  |
| Devices                   | Search<br>Devices                                                                                                   | <ul> <li>It scans Bluetooth devices when pressing the button.</li> <li>It shows information of devices when the searching is completed</li> <li>1. It only support HID</li> <li>2. It only shows English and numbers</li> <li>3. It shows maximum 16 pairs informatin of devices</li> <li>4. *It disconnects current connection when functioning, after creating a successful connection</li> </ul> |  |

# 10 Spare parts list

| Designation              | ThermoTex Article No. |
|--------------------------|-----------------------|
| Printhead 203 dpi        | 22711                 |
| Printing Roller          | 22713                 |
| External roll holder     | 18064                 |
| Rotary cutting device    | 22687                 |
| Cleaning set             | 50393                 |
| USB cable type A/B       | 14224                 |
| Ethernet cable 3m RJ45   | 14405                 |
| Ink ribbon holder        | 22733                 |
| USB Mini-Keyboard UK     | 22782                 |
| Power supply             | 22716                 |
| British 3-pin blade plug | 20667                 |